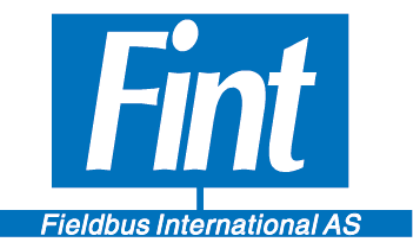

# The Modbus RTU to WirelessHART gateway, the T910 Reference Manual

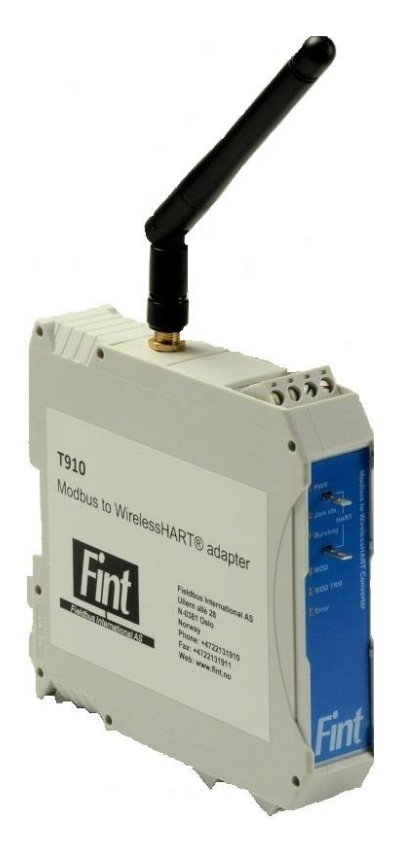

**T910 Fieldbus International AS** 

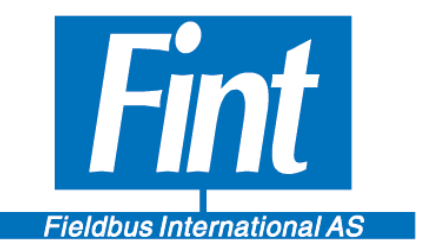

#### TABLE OF CONTENTS

| ABOUT THIS         | DOCUMENT                                    | 3        |
|--------------------|---------------------------------------------|----------|
| SUMMARY            | Ιντροριζοτίον                               | 4        |
| 1.                 | Functional Description                      | 5        |
| 1.1.               | Mechanical Dimensions                       | 5        |
| 2                  | INSTALLATION                                | 0        |
| 2.                 | Flectrical Connections                      | 7        |
| 2.1.               | Termination                                 | 7        |
| 2.2.               | Programming utility                         | 7        |
| 2.3.               | Power Termination and Diagnostic LEDs       | /        |
| 2.4.               | Antenna Connector                           | 0        |
| 2.5.               | HART                                        | 10       |
| <i>3</i> .<br>Л    |                                             | 11       |
| ч.<br>Л 1          | Wireless Configuration                      | 11       |
| 4.1.               | Network ID                                  | 11       |
| 4.2.               | Ioin Key                                    | 11       |
| 4.3.               | Join Mede                                   | 11       |
| 4. <del>4</del> .  | Device Vadiadies                            | 11       |
| 5.1                | HART Dynamic Variables and Davice Variables | 12       |
| 5.1.               | MODDLIS VADIADIES                           | 14       |
| 0.<br>7            | PUDST MESSACE                               | 14       |
| 7.<br>Q            | DUKSI MESSAGE                               | 16       |
| 0.<br>8 1          | Device CONFIGURATION WITH 5 W 02            | 17       |
| 8.1.<br>8.2        | Installation                                | 17       |
| 0.2.<br>9.2        | Connecting to device                        | 17       |
| 0.3.               | Eront Dage                                  | 1/       |
| 0.4.<br>0 <i>5</i> | TIOIIL Page                                 | 19       |
| 8.J.<br>8.6        | T910, Modbus Colling                        | 20       |
| 8.0.<br>8 7        | T910, Modulus Input Variables               | 21       |
| 0./.               | Dynamia/Davias Variables                    | 23       |
| 0.0.               | Wireless Setur                              | 24       |
| 0.9.<br>9.10       | WICESS Setup                                | 21       |
| 8.10.<br>9.11      | SW02 Buist Configuration                    | 3U<br>21 |
| 0.11.              | SW02 Status                                 | 21       |
| 9.                 |                                             | 34<br>40 |
| 10.                | A DEPUDICES                                 | 40       |
| 1                  | APPENDICES                                  | 41       |
| ∠<br>2             |                                             | 4/<br>10 |
| Э<br>Л             | LIST OF TABLES                              | 4ð       |
| 4<br>Disci AD (ED  | I ABLE OF FIGURES                           | 49<br>50 |
| DISCLAIMER         |                                             | 50       |

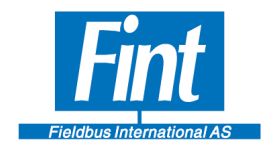

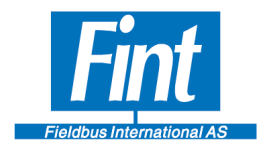

#### About this document

The Reference Manual gives an overview of the capabilities and the use of the T910 DIN rail mounted generic WirelessHART gateway. Furthermore, it explains how to configure the device.

The following abbreviations are used in this document:

| HART        | Communication protocol.                                               |
|-------------|-----------------------------------------------------------------------|
| PV          | Primary dynamic variable in the transmitter                           |
| SV          | Secondary dynamic variable in the transmitter                         |
| TV          | Third dynamic variable in the transmitter                             |
| QV          | Quarternary dynamic variable in the transmitter                       |
| DD          | Device Description                                                    |
| CRC         | Cyclic redundancy check. Check bits that ensure that bit errors are   |
|             | detected.                                                             |
| PLC         | Control or monitoring system                                          |
| DAC         | Digital to Analog Converter. The DAC is controlling the 4-20 mA loop. |
| Dev Type Id | Device Type Id – An Id number in the device that is unique for a      |
|             | particular HART device                                                |

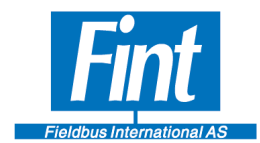

### Summary

The T910 capabilities can be summarized as follows:

- Interfaces one Modbus RTU device to a WirelessHART network
- WirelessHART Slave interface
- Wired HART Slave interface for configuration (Maintenance channel)
- Modbus Master interface
- Reading of up to 8 simultaneous Device Variables with individually configurable update rate
- Reading of 1 Modbus Status Register with configurable update rate
- 3 burst messages
- Transducer Simulation Mode allows testing without Modbus Instrument connected.

The instrument interface:

Physical interfaces:

• RS 485

Protocols:

- HART Token-Passing Data-Link over FSK (Frequency Shift Keying)
- WirelessHART TDMA Data-Link over 2.4GHz DSSS (Direct-Sequence Spread Spectrum)
- Modbus RTU

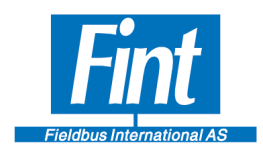

1.

## INTRODUCTION

## **1.1. Functional Description**

The T910 is a WirelessHART compliant DIN rail mountable gateway for connecting Modbus RTU instruments (Modbus slaves) to a WirelessHART network..

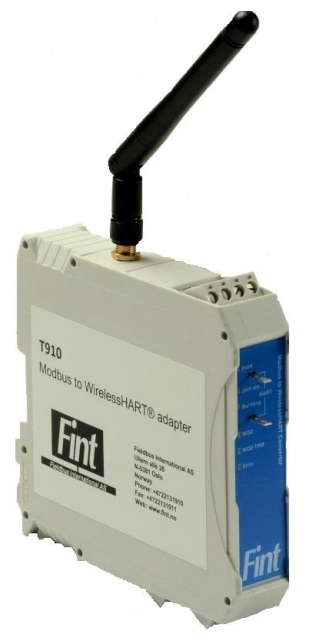

Figure 1: The T910

One Modbus instruments can be connected through one T910 module.

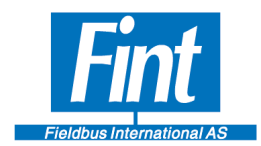

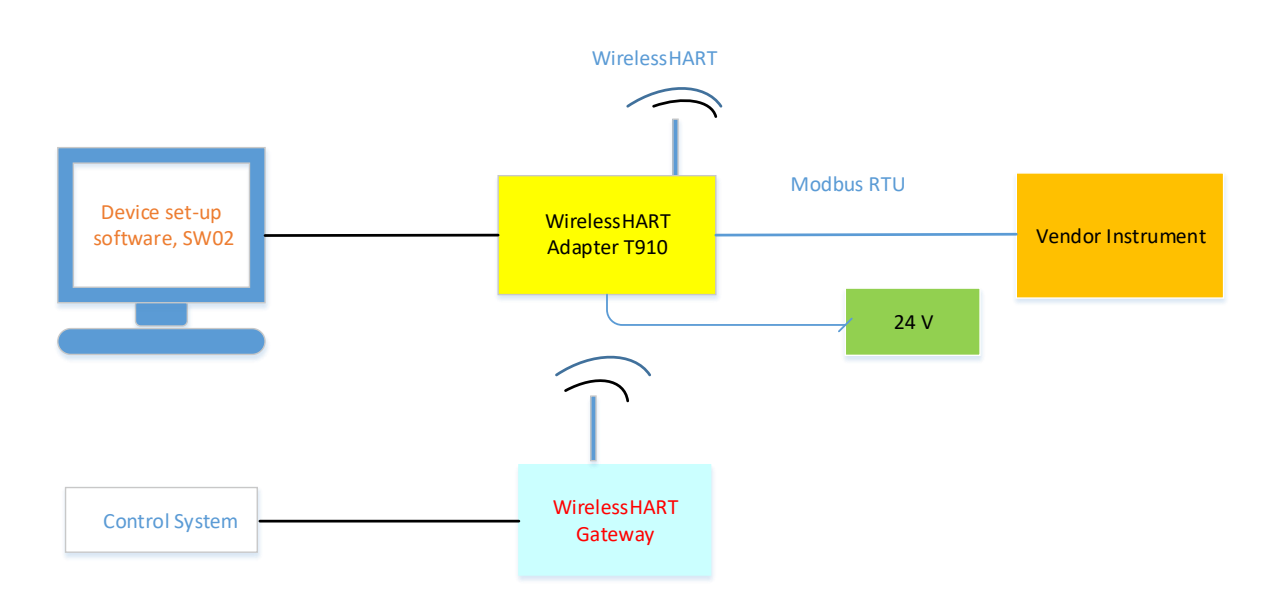

#### Figure 2: T910 used in a WirelessHART application

T910 has communication routines for communicating with a Modbus instrument (Modbus slave). Applying the T910 enables an existing Modbus instrument to become a WirelessHART compliant device.

## **1.2.** Mechanical Dimensions

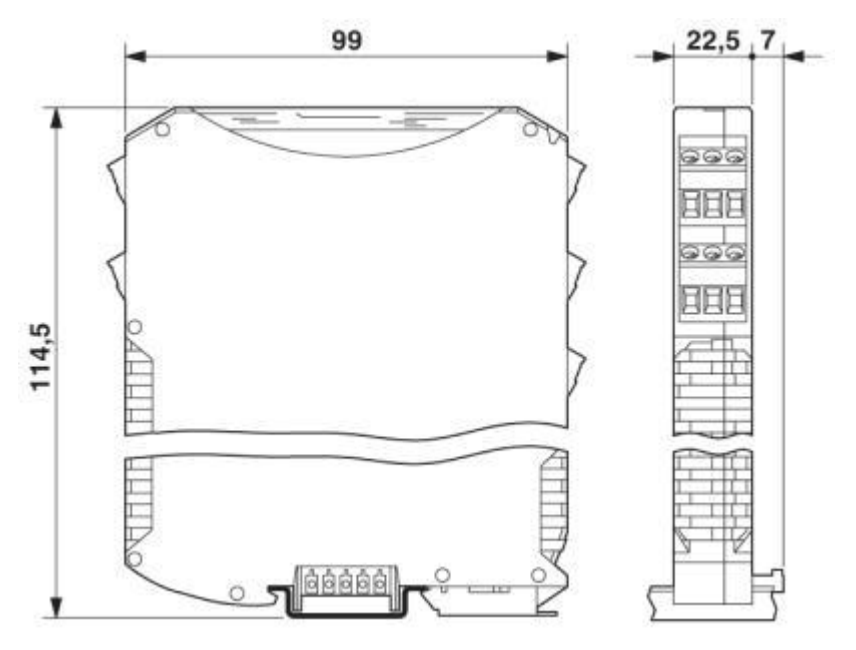

#### Figure 3: ME MAX Dimensions

The T910 is designed for being mounted in a cabinet on a DIN rail.

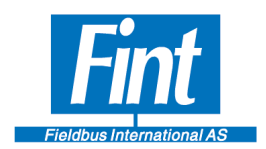

## 2. INSTALLATION

### **2.1.** Electrical Connections

The T910 contains 2 pluggable screw terminals. Use the connector pinout as shown in Table 1

| Table 1 Connector Arrangement | Table |
|-------------------------------|-------|
|-------------------------------|-------|

| Connector | Pin | Comment               |
|-----------|-----|-----------------------|
|           | 1   | 24 V Positive supply  |
| DWD       | 2   | Gnd Negative supply   |
| Γ W K     | 3   | No Connection         |
|           | 4   | No Connection         |
|           | 5   | Modbus – Signal B (+) |
| Madhua    | 6   | Modbus – Signal A (-) |
| Moddus    | 7   | No Connection         |
|           | 8   | No Connection         |

### 2.2. Termination

The RS485 Modbus line may be terminated in the T910. Whether to terminate is selected by a Specific HART Command

## 2.3. **Programming utility**

Behind the panel on bottom there is an USB connector, see Figure 4, for software download. This is not implemented in the first release.

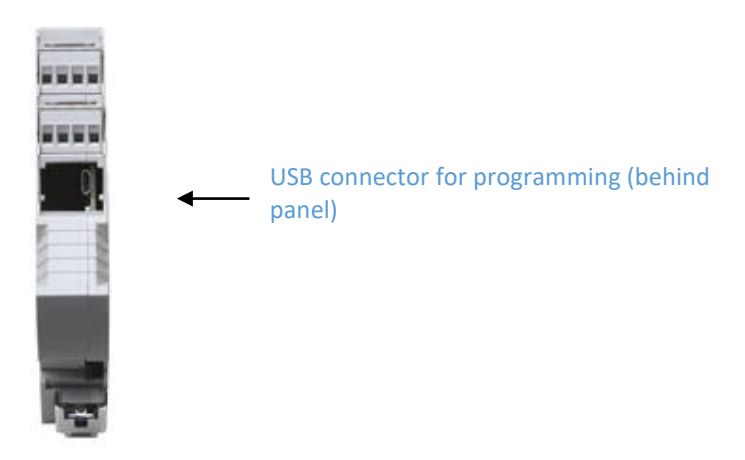

Figure 4: USB connector for programming the T910

Page 7

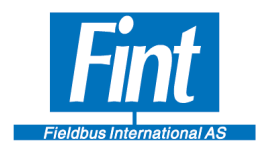

## 2.4. Power, Termination and Diagnostic LEDs

There are 6 LEDs on the front, see Figure 5. One for Power ON, One for Modbus Termination ON/OFF, one for Join status, one for Bursting activity, one for the Modbus communication and one for Error status. The communication LEDs are bicolor. One color is blinking on request telegrams and the other on responding telegrams. A slow blink in one of the Modbus LED indicates that there is no Modbus communication. The blinking frequency is determined by the configured time-out time on Modbus.

 $\rightarrow \rightarrow \rightarrow \rightarrow \rightarrow$ 

 $\rightarrow$ 

 $\rightarrow$ 

MOD

Error

MOD TRM

**T910** 

| PWR            | Power On                                |
|----------------|-----------------------------------------|
| T              |                                         |
| Terminal for I | HART connection                         |
| Join Status    | Changing color through the join process |
| Bursting       | Green when burst is enabled             |
| Terminal for I | HART connection                         |
| MOD            | Modbus communication – blinking         |
| MOD TRM        | Modbus terminator enabled               |
| Error          | Red when error in the T910              |
|                |                                         |

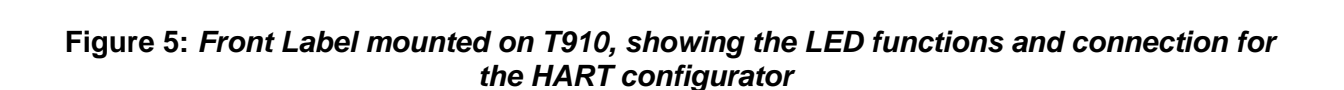

| Join Status coding |                                                                   |
|--------------------|-------------------------------------------------------------------|
| Blinking Blue      | Network Packets Heard - Synchronized to Slot Time - Advertisement |
| heard              |                                                                   |
| Blinking Red       | Join Requested - Join Retrying                                    |
| Constant Red       | Join Failed                                                       |
| Blinking Green     | Authenticated - Network joined - Negotiating network              |
| Constant Green     | Normal Operation                                                  |
| Error              |                                                                   |
| Blinking Red       | Modbus Error                                                      |
| Constant Red       | Radio Error                                                       |

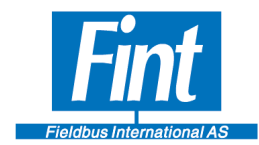

## 2.5.Antenna Connector

The SMA Female Connector placed on top of the module as shown in Figure 1, is the connection point for the antenna. As an option, the antenna can be externally mounted by use of a cable. Fint provides a generic 2.4 GHz antenna with the T910.

The antenna connector is of type SMA Male.

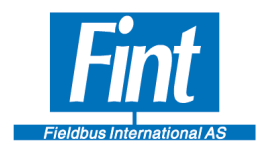

## 3. HART

The HART Maintenance Channel uses HART FSK Interface (Frequency Shift Keying) for serial communication at 1200 baud. A HART Field Configurator may be connected on this interface. The interface is not loop-powered and does not support current signaling.

The T910 WirelessHART Radio operates on the 2.4GHz band using IEEE 802.15.4 standard for the Physical Layer, and WirelessHART TDMA Data-Link Layer (Time-Division Multiple Access) for robust, deterministic wireless operation.

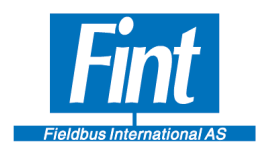

#### 4. **OPERATIONAL BEHAVIOR**

The T910 is a protocol converter, to allow legacy Modbus devices to communicate on a WirelessHART network.

## **4.1.Wireless Configuration**

The configuration of the wireless operation of the T910 is performed using standard HART commands specified in HCF document *Wireless Command Specification* (*HCF\_SPEC-155*). The parameters that need to be configured in a WirelessHART device, are the following:

### 4.2. Network ID

For the T910 to discover a network and attempt to join a network, it must be configured with the Network ID of the network it shall join. The Network ID may be written with Command 773 (using a field configurator) or using the supplied SW02 Software (see Chapter 0 Device Configuration with SW02).

### 4.3. Join Key

For the T910 to be allowed to join a WirelessHART network, it needs to be pre-configured with the correct Join Key, which must be obtained from the network administrator. The key may be written with Command 768 (using a field configurator) or using the supplied SW02 Software (see Chapter 0,

Wireless Setup).

### 4.4. Join Mode

The T910 is pre-configured not to attempt to join the network. After the network parameters have been configured, the Join Mode must be set. This may be done with Command 771 (using a field configurator) or using the supplied SW02 Software (see Chapter 0,

Wireless Setup). After the Join Mode has been set, the device will always attempt to join a WirelessHART network using the configured parameters, even after a power cycle. The Join Mode setting must be reverted (in the same way) to stop this behavior.

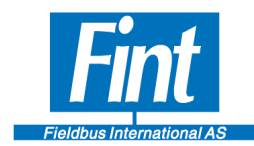

## 5. **DEVICE VARIABLES**

Device Variables are the measurement values that can be read from a HART Device. A Device Variable has an index that is called the Device Variable Code. Every Device Variable represents a transducer measurement of a certain type (e.g. Pressure or Temperature). This type is called the Device Variable Classification. The Device Variable Code is used to refer to a certain Device Variable e.g. when reading variables with HART Command 9.

The T910 is a WirelessHART device designed to be able to operate independently on a WirelessHART network. It is defined as a generic WirelessHART Field Device, which means that it may be configured to work with a wide variety of instruments of different types. As such, it has a pre-defined set of Device Variables with pre-defined Device Variable Classifications and supported units. The list of supported Device Variables Classes can be found in Appendix A.

## 5.1. HART Dynamic Variables and Device Variables

Dynamic Variables are a legacy concept from earlier HART versions, before Device Variables were introduced. The Primary Variable is special, as it may represent a variable directly communicated via an analog current signal on a current loop network. The T910 is a WirelessHART device and as such does not support analog current signaling.

In T910, the Dynamic Variables function is as a method to read device variables via e.g. HART Command 1 (Primary Variable) or HART Command 3 (All four Dynamic Variables). A Device Variable can be mapped to any of the four Dynamic Variables using either the provided software SW02 or with the HART Command 50. Figure 6 shows the structure of the Device Variables in T910 and how they can be assigned to the Dynamic Variables. In this example, the Device Variable 5 is assigned to the Quaternary Variable, and so reading QV (through Command 3) is equivalent to reading out Device Variable 5.

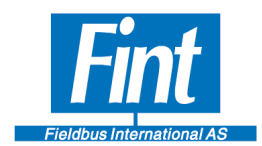

**Device Variables** 

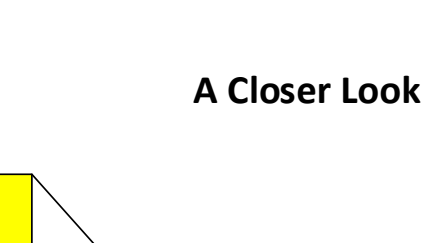

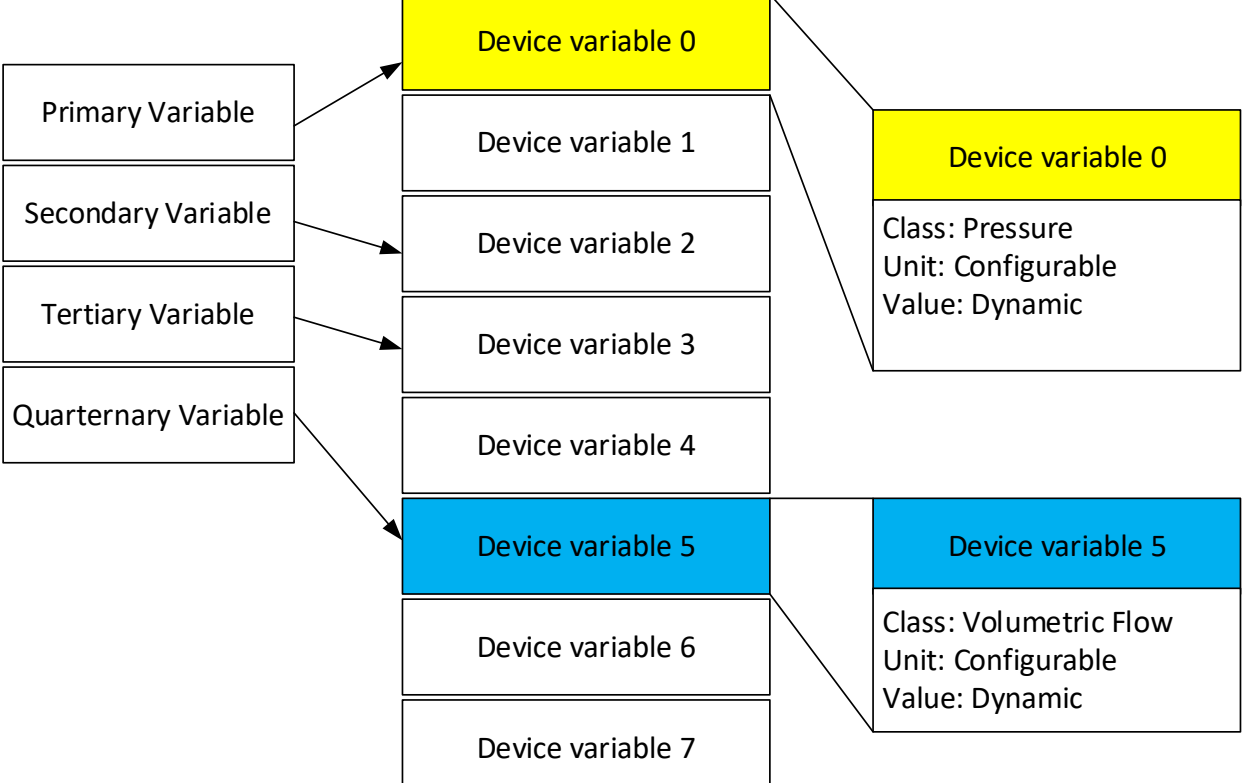

Figure 6: Dynamic Variables and Device Variables

Each Device Variable shall be allocated to a Device Variable Classification (Class). The Unit used when presenting a variable through HART may be configured to be different compared to how it is saved in the Modbus device (as long as it is compatible with the Device Variable Classification). As such, the user may choose to read the Device Variable 0 value in the example in Figure 6 in *bar*, *psi* or any other *pressure unit*. The unit conversion is handled internally in T910.

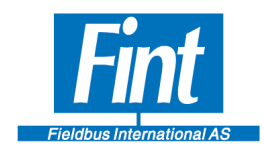

## 6. MODBUS VARIABLES

## **Device variables**

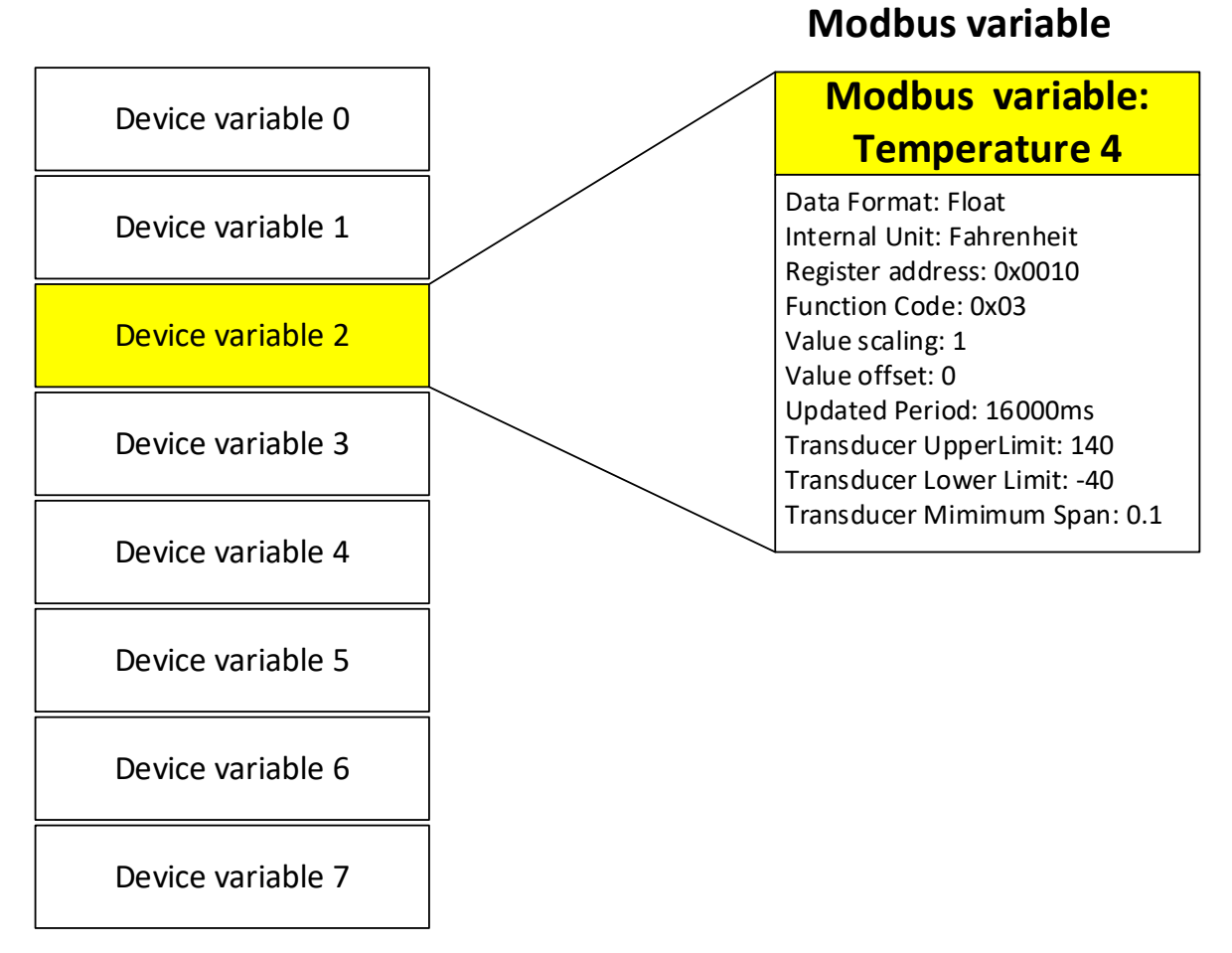

Figure 7: Modbus Variables and Device Variables

For each Device Variable there is a configuration setup. The T910 will read the measurement value periodically from a Modbus register address in the Modbus instrument. The Device Variable must be set up with the parameters needed to read and interpret the variable correctly (see Figure 7, Modbus Variables and Device Variables). These parameters are:

A closer look at an activated

Page 14

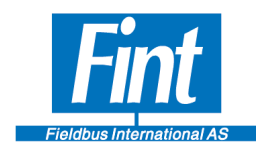

- The Device Variable Class and Unit. The unit and Variable class shall correspond to what is stored in the Modbus registers.
- Function Code: T910 will use the Modbus function code when reading the Modbus Variable from the device.
- Register Address: The Modbus Register Address at which the data is located in the vendor instrument.
- Data Format: Informs the T910 of the data size, byte ordering and data type of the variable to allow T910 to fetch and interpret the data correctly.
- Value Scaling and Offset: T910 will use this value to process the data after the data format interpretation. First, the Value Offset is added to the value and then the Scaling factor is multiplied by the scaling factor. The value obtained after this procedure is the real measurement value and must be in line with the Unit Code provided. In mathematical terms:

## $value_{after} = (value_{before} + offset) * factor_{scaling}$

- Internal Unit: This unit will be stored and used when reading out the value. If this unit is not the same as the unit configured for the Device Variable (see Figure 6, Dynamic Variables and Device Variables), the value will be converted between the two units when the value is read. Provided the setup of the Modbus Variable is correct, the T910 will handle this conversion correctly.
- Transducer Limits and Span: These values should be set to store information about the limits of the sensor/measurement device. The information may be read with several HART commands, but does not generally have a direct impact on the value or functionality of T910.

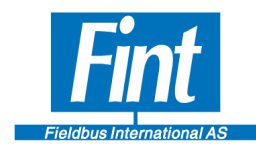

Update Period: The Update Period governs how often the T910 will update the Modbus Variable (reading the value from the instrument). It must be a value divisible by 1000 ms, which is the "heartbeat" of the T910. The value must also reflect the Modbus baud rate (see Tables 3, 4, 5). For example, a Modbus Connection of 9600 baud may not be fast enough to update all Modbus Variables every second within the required time margin (depending on configured timeouts). A configuration, which does not adhere to the guidelines in these tables, might lead to unexpected results and is strongly advised not to be used.

The T910 supports up to eight Device Variables to be set up, each with its own individual update period. The Device Variables must be configured using the supplied software SW02 (see Chapter 7, Device Configuration with SW02) or using a field configurator.

Figure 7 shows the Device Variables and a close look at the configuration items in a Modbus Variable. If a Variable in the Modbus instrument is to be activated, it must be configured with Modbus parameters, and linked to a Device Variable Code.

## 7. BURST MESSAGE

Burst Messages are the WirelessHART method for reporting of measurements. A Burst message is a HART command message initiated by the WirelessHART . HART commands dedicated for measured variables (Device Variables or Dynamic Variables ) can be bursted. The user have large flexibility to arrange the bursting according to the requirements.

To be able to send data the transfer needs to be triggered. The trigger can be on a timer (Continuous) or on an event. The Event could be the measurement passing the Triger level on Rising or Falling edge. In the latter the level, Unit and Unit Class must be configured

## 8. DEVICE CONFIGURATION WITH SW02

Fint provides the software Fint Hart Master (SW02) with the T910, which runs on a PC with Windows 7 or later. SW02 is used to configure the device, as well as performing simple testing. The following sections will guide the user through the usage of this software for a typical application.

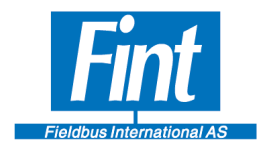

## 8.1.Requirements

To use the SW02 software you will need the following:

- A PC running Windows 7 or a later version.
- A HART FSK-modem, for example the HM-USB-ISO from ProComSol.
- A powered T910 and both of the terminals of the HART modem connected to one of the H+ and H- connections of the T910 (see Figure 5, T910 Front panel). Polarity is not an issue.

## 8.2.Installation

If any earlier version of SW02 is installed, uninstall it first.

To install the software, click on the file setup.exe and the installer will launch. Follow the onscreen instructions to complete the installation.

## **8.3.**Connecting to device

After launching the program, you will be met with the introduction screen. Click on *Settings* to set up the device. The following screen will be displayed (Figure 8):

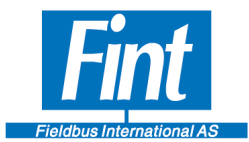

Page

| MainWindow    |                              | the state of the |      | - Description | X |
|---------------|------------------------------|------------------|------|---------------|---|
| Start-up      | Settings                     | Connect          | Exit |               |   |
|               |                              |                  |      |               |   |
|               |                              |                  |      |               |   |
| 1             |                              |                  |      |               |   |
| Use address ( | ) broadcast                  |                  |      |               |   |
| Scan f        | ior Devices                  |                  |      |               |   |
| Scarr         | of Devices                   |                  |      |               |   |
|               |                              |                  |      |               |   |
| Primary Ma    | aster                        |                  |      |               |   |
| Secondary     | Master                       |                  |      |               |   |
|               |                              |                  |      |               |   |
| 4             | <ul> <li>Selected</li> </ul> | Comport          |      |               |   |
| Scan for Co   | mports                       |                  |      |               |   |
|               |                              |                  |      |               |   |
|               |                              |                  |      |               |   |
|               |                              |                  |      |               |   |
|               |                              |                  |      |               |   |
|               |                              |                  |      |               |   |
|               |                              |                  |      |               |   |

Figure 8 : SW02 COM Settings

First, choose the COM port of your HART modem (see Section 2 in the SW02 manual). If the COM port of the HART modem is not displayed on the list, click *Scan for Comports*. Otherwise, leave the settings as shown in Figure 8. Now click Connect. If the T910 is properly connected, SW02 will now start communicating with the device. This might take a while, up to a minute. If you get an error message, make sure to try the following:

- Check that the selected COM port is correct. (see *Device Manager* under *Control Panel* in Windows and look for your HART modem under *Ports*)
- Cycle the power on the T910
- Double-check the physical connections.

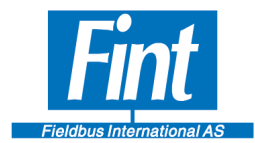

If everything works as it should, a new screen will show up, the "Front Page".

## 8.4.Front Page

The *Front Page* will show some basic information about the device, as well as some measurements and a plot. Figure 9 shows what to expect from that view.

| lp                                                                                                    |                                                                     |                                                              |                     |               |                  |             |      |
|----------------------------------------------------------------------------------------------------|---------------------------------------------------------------------|--------------------------------------------------------------|---------------------|---------------|------------------|-------------|------|
| Front Page                                                                                                    | Status                                                              | Dynamic/Device Variables                                     | Burst Configuration | WirelessSetup | Device Config    | Device Info | T810 |
| Short tag: T8<br>Manufacturer: Fie                                                                                                    | 310<br>eldbus International                                         |                                                              | 100                 |               |                  |             |      |
| Primary Variable:<br>Secondary Variable:<br>Third Variable:<br>Fourth Variable:<br>Analog output:<br>Percent of range:<br>Upper Range Value:<br>Lower Range Value: | -414,3306<br>414,3306<br>75<br>-75<br>0<br>-53,58265<br>200<br>-200 | bar<br>degC<br>V/s<br>m/s be<br>mA bo<br>% bor<br>bar<br>bar | 50                  |               |                  |             |      |
| Update                                                                                                    | BurstUpdate                                                         |                                                              | 01:17:02            |               | 01:18:02<br>Time | 01:19:03    |      |
|                                                                                                    |                                                                     |                                                              |                     |               | Change I         | Device Ouit |      |

#### Figure 9: SW02 Front Page

The Dynamic Variables are read here. The plot shows the Percent-of-Range value, which is a representation of the Primary Variable (PV). See Chapter 6, HART Dynamic Variables and Device Variables. A Factory configured T910 will simulate a sinus on PV and some related values on the other dynamic variables.

This page may be used at a later stage to test the readout of variables. Before doing anything else, let us get the Modbus set up. If you wish to skip this and go straight to the Wireless Configuration using simulated variables, click on *Wireless Setup* and go to Section 3.8 in the SW02 manual.

Now, click on the tab T910. The sub-tab *Modbus Config* will show.

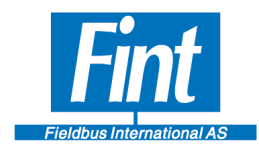

## 8.5.T910, Modbus Config

On this page, the Modbus Serial Communication is configured. Refer to the Modbus Instrument spec on how to configure the *baud rate, parity, stop bits, CRC order* and *instrument address*. The rest is explained here:

- *CRC order* byte ordering of the bytes in the CRC
- *Startup Delay* After a power cycle or software reset, this is the amount of time that the T910 will wait before initiating communication on the Modbus line. This value is configurable.
- *Response Timeout* This is the amount of time that the T910 will wait after the transmission of a request, before considering the response to be lost/failed. This must be a value between 8 and 256ms, and divisible by 4ms.
- *Post Response Delay* After receiving a successful response from the Modbus slave, the T910 will wait for this amount of time before initiating a new request. This must be a value between 4 and 128ms, and divisible by 4ms.

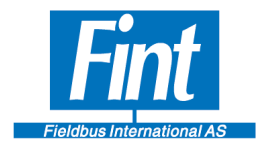

## **8.6.T910, Modbus Input Variables**

On this page, the Modbus Variables are set up (see Chapter 6, Modbus Variables).

| Front Page Status                   | Dynamic/Device Variables      | Burst Confi    | iguration W    | irelessSetup | Device Config | Device Info | T910 |
|-------------------------------------|-------------------------------|----------------|----------------|--------------|---------------|-------------|------|
| odbus Config Modbus Input Variables | Modbus Status Variables Trans | sducer Control | Reset to Fact  | ory Settings |               |             | 4    |
| Device Variable Index: 0            | ✓ The device                  | supports up to | 8 Device Varia | bles.        |               |             |      |
|                                     |                               |                |                |              |               |             |      |
|                                     |                               |                |                |              |               |             |      |
|                                     |                               |                |                |              |               |             |      |
| Device Variable Classification:     | 65 Pressure                   | ~              |                |              |               |             |      |
| Device Variable Unit:               | 7 bar                         | ~              |                |              |               |             |      |
| Scaling Factor:                     | 1                             |                |                |              |               |             |      |
| Offset:                             | 0                             |                |                |              |               |             |      |
| Data Type:                          | FLOAT 3 2 1 0                 | ~              |                |              |               |             |      |
| Register Address:                   | 0                             |                |                |              |               |             |      |
| Function Code:                      | 3-Read Holding Register       | ~              |                |              |               |             |      |
| Transducer Upper Limit:             | 100                           |                |                |              |               |             |      |
| Transducer Lower Limit:             | 0                             |                |                |              |               |             |      |
| Transducer Minimum Span:            | 0.1                           |                |                |              |               |             |      |
|                                     |                               |                |                |              |               |             |      |
|                                     | 4000                          |                |                |              |               |             |      |
| Update Period (ms):                 |                               |                |                |              |               |             |      |

Figure 10 Device Variables

Figure 10 shows the example of the factory configuration for the T910. First, let us choose *Device Variable Index* "0". The saved configuration of Device Variable Code "0" will now be shown. Index 0 is currently pointing to variable class 65", which is *Pressure*. The Engineering unit is *bar*. This is supposed to be the engineering Unit that the variable is stored in in the Modbus device. It is configured to update its value every 4000 ms, it shall be read each 4000 ms across Modbus. It is set to *Inactive* and will not be read until it is activated. Refer to Chapter 6,

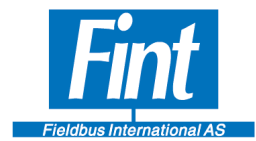

Modbus Variables for a detailed explanation of each of the parameters on this page.

Now, let us set up a temperature sensor for the *Device Variable* "0". For a temperature sensor, use Device Variable Classification *Temperature*.

Let us say the variable is stored in Degrees C at Holding register 0 as a float value in Big Endian format in the Modbus registers of the connected Modbus device. Choose Degrees Celsius for the unit, a Scaling Factor of 1 and an offset of 0. The Data Type "Float3210" has standard Big Endian byte alignment. The Register Address is set to "0" and the function code is *Function Code 3 – Read Holding Register*.

Configure the limits of the sensor to 0 and 100 respectively and the *minimum span* to 1 (the minimum span is related to current signaling and is not of importance in the T910).

Click *Apply* to configure the device with these settings.

Next, configure the Update Period to 16 seconds (16000 ms). The value may be set to any value between 1 s and 3600 s and must be divisible by 1 second. If Burst is to be used with this device, it is advisable to adhere to the allowed Burst Update Periods of HART (see Section 3.7, SW02 Burst Configuration). Click *Apply* to commit the setting.

Lastly, the Variable State must be configured. Set it to Active and click Apply.

Repeat this procedure for every variable that shall be configured for the device, proceeding with the next *Device Variable*. Configure the variables in increasing number and leave no gap in Variable code numbering.

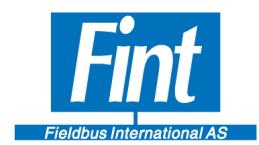

| Action                                  |                                                           |                                          |                |             |                 |               |             |      |  |
|-----------------------------------------|-----------------------------------------------------------|------------------------------------------|----------------|-------------|-----------------|---------------|-------------|------|--|
| Front Page                              | Status                                                    | Dynamic/Device Variables                 | Burst Confi    | guration    | WirelessSetup   | Device Config | Device Info | T910 |  |
| dbus Config                             | Modbus Input Variables                                    | Modous Status Variables Tran             | sducer Control | Reset to    | actory Settings |               |             | 4    |  |
| )evice Var                              | iable Index: 0                                            | v The device                             | supports up to | 8 Device Va | rables.         |               |             |      |  |
| Device<br>Device                        | Variable Classification:<br>Variable Unit:                | 64 Temperature<br>32 Degrees Celsius(°C) | ~              |             |                 |               |             |      |  |
| Scaling                                 | Factor:                                                   | 1                                        |                |             |                 |               |             |      |  |
| Offset:                                 |                                                           | 0                                        |                |             |                 |               |             |      |  |
| Data Iy                                 | pe:                                                       | F OAT 3 2 1 0                            | ~              |             |                 |               |             |      |  |
| Registe                                 | r Address                                                 | 0                                        |                |             |                 |               |             |      |  |
| Functio                                 | in Code:                                                  | 3-Read Holding Register                  | ~              |             |                 |               |             |      |  |
|                                         | ucer Upper Limit:                                         | 100                                      |                |             |                 |               |             |      |  |
| Transdu                                 |                                                           | -                                        |                |             |                 |               |             |      |  |
| Transdu<br>Transdu                      | ucer Lower Limit:                                         | 0                                        |                |             |                 |               |             |      |  |
| Transdu<br>Transdu<br>Transdu           | ucer Lower Limit:<br>ucer Minimum Span:                   | 0.1                                      |                |             |                 |               |             |      |  |
| Transdu<br>Transdu<br>Transdu<br>Update | ucer Lower Limit:<br>ucer Minimum Span:<br>: Period (ms): | 0.1                                      |                |             |                 |               |             |      |  |

#### Figure 11 Modbus variable configuration

### 8.7.T910, Transducer Control

The Transducer Control Mode is the main switch to enable Modbus. There are two possible settings, *Modbus ON* and *Simulated Instrument*. The factory configuration of the T910 is *Simulated Instrument*.

The T910 device must be reset for the Transducer Control mode to change. Therefore, on this page, notice the Configured mode and Active Mode of this parameter. The Active Mode is the current Active Mode. The configured mode is the mode that will take effect upon the next reset of the device.

Choose the desired Transducer Control Code in the dropdown menu and click *Apply*. Notice that the Configured Mode has changed to Modbus, but the Active Mode remains as Simulated Instrument. Click Reset Device. After the reset, notice that both fields are now *Active*. If everything has been set up correctly, the device should now read values from the Modbus instrument that may be read out using the configured Device Variable.

Now, let us head to the *Dynamic/Device Variables* tab to configure reading of the variables. Click *Dynamic/Device Variables* 

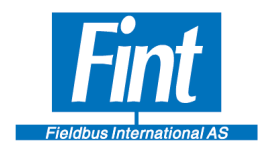

Page

## **8.8.Dynamic/Device Variables**

Here you may configure the Dynamic Variables and the Device Variables of the device. Refer to Chapter 5.1, HART Dynamic Variables and Device Variables for an explanation of these concepts.

| Status     Dynamic/Device Variables     Burst Configuration     WirelessSetup     Device Config     Device Info     T910       Dynamic Variables     Device Variables       Dynamic Variable Assignments     Device Variable Unit       Primary Variable Code     0     ~       Secondary Variable Code     1     ~       Third Variable Code     2     ~       Fourth Variable Code     3     ~ | ntHRT SW02<br>Action |                    |                          |                     |               |                 |             |       |
|----------------------------------------------------------------------------------------------------|----------------------|--------------------|--------------------------|---------------------|---------------|-----------------|-------------|-------|
| Dynamic Variables     Device Variables       Dynamic Variable Assignments     Device Variable Unit       Primary Variable Code     0       Secondary Variable Code     1       Third Variable Code     2       Fourth Variable Code     3                                                                                                    | Front Page           | Status             | Dynamic/Device Variables | Burst Configuration | WirelessSetup | Device Config   | Device Info | T910  |
| Dynamic Variable Assignments     Device Variable Unit       Primary Variable Code     0     ~       Secondary Variable Code     1     ~       Third Variable Code     2     ~       Fourth Variable Code     3     ~                                                                                                    | Dynai                | mic Variables      | 5                        |                     | Devie         | e Variables     |             |       |
| Primary Variable Code     0     Choose Device Variable       Secondary Variable Code     1        Third Variable Code     2        Fourth Variable Code     3                                                                                                    | Dynami               | ic Variable Assign | ments                    |                     | Device        | Variable Unit   |             |       |
| Secondary Variable Code     1     Select unit       Third Variable Code     2        Fourth Variable Code     3                                                                                                    | Primary \            | /ariable Code      | 0 ~                      |                     | Choose        | Device Variable |             | ~     |
| Third Variable Code 2 ~                                                                                                    | Secondar             | ry Variable Code   | 1 ~                      |                     |               | Select unit     |             | ~     |
| Fourth Variable Code 3 ~                                                                                                    | Third Var            | iable Code         | 2 ~                      |                     |               |                 |             |       |
|                                                                                                    | Fourth Va            | ariable Code       | 3 ~                      |                     |               |                 |             |       |
|                                                                                                    |                      |                    |                          |                     |               |                 |             |       |
|                                                                                                    |                      |                    |                          |                     |               |                 |             |       |
|                                                                                                    |                      |                    |                          |                     |               |                 |             |       |
|                                                                                                    |                      |                    |                          |                     |               |                 |             |       |
|                                                                                                    |                      |                    |                          |                     |               |                 |             |       |
|                                                                                                    |                      |                    |                          |                     |               |                 |             |       |
|                                                                                                    |                      |                    |                          |                     |               |                 |             |       |
|                                                                                                    |                      |                    |                          |                     |               |                 |             |       |
|                                                                                                    |                      |                    |                          |                     |               |                 |             |       |
|                                                                                                    |                      |                    |                          |                     |               |                 |             |       |
|                                                                                                    |                      |                    |                          |                     |               |                 |             |       |
|                                                                                                    |                      |                    |                          |                     |               |                 | Refresh     | Apply |
| Refresh Apply                                                                                                    |                      |                    |                          |                     |               |                 |             | 1.000 |

Figure 12: SW02 Dynamic/Device Variables

See Figure 12 on the left side of this screen, where the Dynamic Variable Assignments are shown.

In Chapter 8.6, T910, Modbus Input Variables, a Modbus temperature sensor instrument was configured for Device Variable "0". Let us say we want this to be the Primary Variable (PV) so we want to assign Device Variable "0" to PV. For the sake of this example all other Dynamic Variables is assigned to the same Device Variable. Click *Apply*.

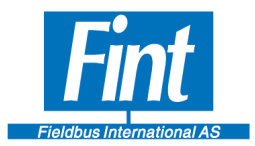

| tHRT SW02<br>Action |                   |                          |                     |               |                 |             |       |  |
|---------------------|-------------------|--------------------------|---------------------|---------------|-----------------|-------------|-------|--|
| ront Page           | Status            | Dynamic/Device Variables | Burst Configuration | WirelessSetup | Device Config   | Device Info | T910  |  |
| Dynan               | nic Variables     | 5                        |                     | Devic         | e Variables     |             |       |  |
| Dynami              | c Variable Assign | ments                    |                     | Device        | Variable Unit   |             |       |  |
| Primary V           | ariable Code      | 0 ~                      |                     | Choose        | Device Variable |             | 2     |  |
| Secondaŋ            | y Variable Code   | 0 ~                      |                     |               | Select unit     |             | ~     |  |
| Third Vari          | able Code         | 0 ~                      |                     |               |                 |             |       |  |
| Fourth Va           | riable Code       | 0 ~                      |                     |               |                 |             |       |  |
|                     |                   |                          |                     |               |                 |             |       |  |
|                     |                   |                          |                     |               |                 |             |       |  |
|                     |                   |                          |                     |               |                 |             |       |  |
|                     |                   |                          |                     |               |                 |             |       |  |
|                     |                   |                          |                     |               |                 |             |       |  |
|                     |                   |                          |                     |               |                 |             |       |  |
|                     |                   |                          |                     |               |                 |             |       |  |
|                     |                   |                          |                     |               |                 |             |       |  |
|                     |                   |                          |                     |               |                 |             |       |  |
|                     |                   |                          |                     |               |                 |             |       |  |
|                     |                   |                          |                     |               |                 | Refresh     | Apply |  |
|                     |                   |                          |                     |               |                 |             | 145.0 |  |

#### Figure 13 Dynamic variable assignment

Now look at the right side of the screen, under *Device Variable Unit*. The temperature sensor configured in Chapter 8.6, T910, Modbus Input Variables, operates with the unit *Degrees Celsius*. However, suppose we want the HART Device to report the measurement values in the unit *Degrees Fahrenheit*. Choose *Device Variable* "0" and in the drop-down menu select the unit *Degrees Fahrenheit*. Then click *Apply*.

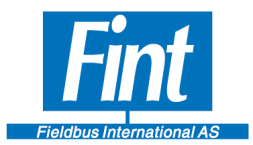

| n FintHRT SW02<br>Help Action |                    |                          |                     |               |                 |                  |       | × |
|-------------------------------|--------------------|--------------------------|---------------------|---------------|-----------------|------------------|-------|---|
| Front Page                    | Status             | Dynamic/Device Variables | Burst Configuration | WirelessSetup | Device Config   | Device Info      | T910  |   |
| Dynamic Variables             |                    |                          |                     | Devie         | e Variables     | i -              |       |   |
| Dynami                        | c Variable Assigni | ments                    |                     | Device        | Variable Unit   |                  |       |   |
| Primary V                     | ariable Code       | 0 ~                      |                     | Choose        | Device Variable | 0                | ~     |   |
| Secondary                     | y Variable Code    | 0 ~                      |                     |               | Select unit     | Degrees Fahrenhe | ~     |   |
| Third Vari                    | able Code          | 0 ~                      |                     |               |                 |                  |       |   |
| Fourth Va                     | riable Code        | 0 ~                      |                     |               |                 |                  |       |   |
|                               |                    |                          |                     |               |                 |                  |       |   |
|                               |                    |                          |                     |               |                 |                  |       |   |
|                               |                    |                          |                     |               |                 |                  |       |   |
|                               |                    |                          |                     |               |                 |                  |       |   |
|                               |                    |                          |                     |               |                 |                  |       |   |
|                               |                    |                          |                     |               |                 |                  |       |   |
|                               |                    |                          |                     |               |                 |                  |       |   |
|                               |                    |                          |                     |               |                 |                  |       |   |
|                               |                    |                          |                     |               |                 |                  |       |   |
|                               |                    |                          |                     |               |                 |                  |       |   |
|                               |                    |                          |                     |               |                 | Refresh          | Apply |   |
|                               |                    |                          |                     |               |                 |                  |       |   |

## Figure 14 Unit selection

The T910 has now been set up with a temperature sensor via a Modbus Connection, and acts as a WirelessHART Temperature sensor. The values can be seen by returning to the front page and see the values reported for the Primary Value (PV).

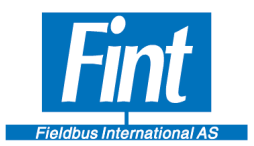

| elp Action        |                        |                          |                     |               |                  |             |      |  |
|-------------------|------------------------|--------------------------|---------------------|---------------|------------------|-------------|------|--|
| Front Page        | Status                 | Dynamic/Device Variables | Burst Configuration | WirelessSetup | Device Config    | Device Info | T910 |  |
|                   |                        |                          |                     |               |                  |             |      |  |
| Short tag:        | T910                   |                          |                     |               |                  |             |      |  |
| Manufacturer:     | Fieldbus International |                          |                     |               |                  |             |      |  |
|                   |                        |                          | 100                 |               |                  |             |      |  |
|                   |                        |                          |                     |               |                  |             |      |  |
| Primary Variable: | 32                     | degF                     | -                   |               |                  |             |      |  |
| Secondary Variabl | e: 32                  | degF                     | 80                  |               |                  |             |      |  |
| Third Variable:   | 32                     | degF                     |                     |               |                  |             |      |  |
| Fourth Variable:  | 32                     | degF g                   | 60                  |               |                  |             |      |  |
| Analog output:    | 0                      | mA to                    |                     |               |                  |             |      |  |
| Percent of range: | 82                     | cent %                   | •                   |               |                  |             |      |  |
| Uses a Dense Velu |                        | ~ <u>ě</u>               | 40                  |               |                  |             |      |  |
| Upper Range Valu  | e: -50                 |                          |                     |               |                  |             |      |  |
| Lower Kange valu  | -50                    | degr                     | 20                  |               |                  |             |      |  |
|                   |                        |                          |                     |               |                  |             |      |  |
| Update            | ContinuousUpdate       |                          |                     |               |                  |             |      |  |
|                   |                        |                          | 0                   |               |                  |             | ]    |  |
|                   | Burst Mode             |                          | 00:00:00            | 00:00:00      | 00:00:00<br>Time | 00:00:      | 00   |  |
|                   |                        |                          |                     |               |                  |             |      |  |
|                   |                        |                          |                     |               |                  |             |      |  |
|                   |                        |                          |                     |               |                  |             |      |  |
|                   |                        |                          |                     |               |                  |             |      |  |
|                   |                        |                          |                     |               | Change           | Device Quit |      |  |

#### Figure 15 Reading of Dynamic Variables

## **8.9.Wireless Setup**

Next, let us look at the Wireless Configuration, found by clicking on the Wireless Setup tab.

On this screen, the parameters for wireless networking are configured (discussed in Chapter 4.1, Wireless Configuration).

Page 27

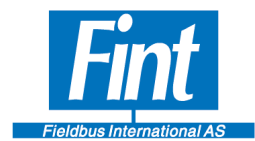

They are located at the top of the screen under Wireless Setup. (See Figure 16)

Error! Reference source not found.: Wireless Setup

Notice the Parameters on the lower part of the screen. The Monitor Join Status is ON by default. This means that SW02 is polling the device for Network Join Status. The T910 is factory-configured to not search for a network on boot, so the device will show Wireless Mode Idle. This means that the T910 is not yet connected to a WirelessHART network and may only be reached via the wired maintenance channel.

This User Guide will demonstrate the procedure of attempting to connect the T910 to a test WirelessHART Network with *Network ID* **5903** and *Join Key* **12341234 12341234 ABCDABCD ABCDABCD** 

- 1. Set Join Mode to *On Attempt to Join*. Click **Write**.
- 2. Set *Network ID*: Enter **5903** and click **Write**.
- 3. Set Join Key: Enter the Join Key as shown in Figure 13, SW02 Wireless Setup. Click Write.
- 4. Now, to activate the changes the device must be reset. Click *Reset Device*. (*Force Join* is supported by T910, but not by SW02).

After a reset, the T910 will search for and attempt to join the network.

- Wireless Mode refers to the state of the device concerning Wireless Operation. If the device manages to join the network successfully and is available for communication, this will show *Operational*.
- *Number of Available Neighbors, Advertising Packets Received* and *Join Attempts* are statistics of events occurring after the last reset (during the current Join Attempt).
- The **Join Status Flags** on the right side of the screen shows whether certain events have occurred during the stages of joining the network. Most of them are self-explanatory, but a few will be explained in the following.

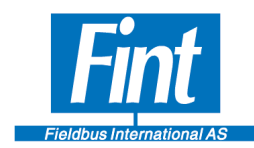

- *Network Packets Heard* means that the T910 has detected a network with the configured *Network ID*
- *ASN Acquired and Synchronized to Slot Time* These variables are connected to the time synchronization of the WirelessHART network. After these flags are set, the device is communicating efficiently with the network.
- *Advertisement heard* The Device may only request to join the network after hearing an advertisement packet.

After successfully joining the WirelessHART network, the device is available to respond to WirelessHART commands sent from a WirelessHART Network Manager or Gateway.

| FintHARTMaster                    | Contract + Company      | ·                                        |            |                  |               | A second to be | X       |
|-----------------------------------|-------------------------|------------------------------------------|------------|------------------|---------------|----------------|---------|
| Help                              |                         |                                          |            |                  |               |                |         |
| Front Page Status D               | ynamic/Device Variables | Burst Configuration                      | WirelessSe | etup Device Co   | onfig         | Device Info    | T810    |
|                                   |                         | Wireless Setun                           |            |                  |               |                |         |
|                                   |                         | Whereas setup                            |            |                  | Join K        | ey:            |         |
|                                   |                         |                                          |            | Puto(0, 2)       | 12341234      | (Hoy)          |         |
| Join Mode: ON - Attempt to join   | ▼ Write                 | Attempts to join on<br>powerup or reset. |            | Dyte(0-3).       | 12241224      | (Hex)          |         |
| Network ID new: 5903              | Write                   |                                          |            | Byte(4-7):       |               | (Hex)          |         |
|                                   |                         |                                          |            | Bye(8-11):       |               | (Hex)          | Mrito   |
|                                   |                         |                                          |            | byte(12-13).     | ABCDABCD      | (Hex)          | write   |
|                                   |                         |                                          |            |                  |               |                |         |
|                                   |                         |                                          |            |                  |               |                |         |
| Monitor Join Status               |                         |                                          | J          | Join Status F    | lags          |                |         |
|                                   |                         |                                          |            |                  | -             |                |         |
| Off On On                         | Monitoring              |                                          | 1 🔘        | Network Packets  | Heard         |                |         |
|                                   |                         |                                          | O 4        | ASN Acquired     |               |                |         |
| Wireless Mode:                    | Negotiating             |                                          | 09         | Synchronized to  | Slot Time     |                |         |
| Numer of Available Neighbors:     | 1                       |                                          | •          | Advertisement H  | eard          |                |         |
|                                   | 1                       |                                          | U U        | Join Requested   |               |                |         |
| Number of Advertising Packets Rec | ived: 1                 |                                          | O J        | Join Retrying    |               |                |         |
| Numer of Join Attempts:           | 1                       |                                          | 0 1        | loin Failed      |               |                |         |
|                                   |                         |                                          |            | Authenticated    |               |                |         |
| Join retry timer:                 | 315/180                 |                                          |            | Network Joined   |               |                |         |
| Network search timer:             | 40773                   |                                          |            | Negotiating Netv | work Properti | es             |         |
|                                   |                         |                                          |            | Normal Operatio  | Commenci      | ng             |         |
|                                   |                         |                                          |            |                  |               | Reset Device   | Refresh |
|                                   |                         |                                          |            |                  |               |                |         |
|                                   |                         |                                          |            |                  |               |                |         |

Figure 16: Wireless Setup Joining Networ

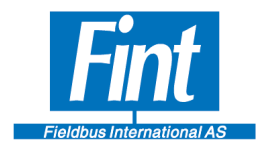

## 8.10. SW02 Burst Configuration

The T910 supports Bursting Data on the WirelessHART channel. To configure Burst Messages with SW02, the T910 must be logged off the wireless network (see SW02, Section 3.8

Wireless Setup), i.e. the Join Mode must be set to OFF – Do not attempt to Join.

When setting up a Burst Message, first choose the Burst Message Number from the drop-down menu (The T910 supports three Burst messages). Select the Command Number to use for bursting, then click *Apply*.

Next, enter a desired *Update Time*. The Update Times supported by the T910 are the following: **1 s**, **2 s**, **4 s**, **8 s**, **16 s**, **32 s**, **60 s** and every value up to **3600 s** divisible by 1 s. If a different value is entered, the device will respond with a warning and adjust the time to the nearest supported value. The value is entered in milliseconds. Click *Apply*.

Now, the next time the T910 joins the network it will try to negotiate with the Network Manager to obtain the bandwidth required for bursting at the configured rate. See Section 3.4 in SW02 Status for help on how to determine if the bandwidth is granted by the Network. If the bandwidth requirement is rejected by the network, try to configure fewer burst messages or increase the Update Time.

The parameters under *Burst Device Variable* set up the Burst Device Variable Slots in the Device. They determine which Device Variables are published when bursting Command 9 or Command 33.

The Burst Trigger Configuration stored in Device Setup is showing the settings stored in the T910. To configure it to a proper setting enter the settings under "New Config".

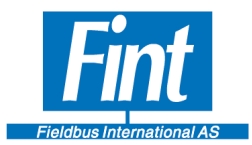

| Fint Fin | tHRT SW02       |               |                 |              |                  |     |               |              |            |                  |       | × |
|----------|-----------------|---------------|-----------------|--------------|------------------|-----|---------------|--------------|------------|------------------|-------|---|
| Felp     | ront Page       | Status        | Dynamic/Device  | Variables    | Burst Configurat | ion | WirelessSetup | Device Confi | g C        | evice Info       | T910  |   |
|          | Burst Conf      | iguration     | Choose Bu       | st Message:  | 0                | μ   | ~             |              | U          |                  | U     |   |
|          |                 |               |                 |              |                  |     |               | Burst Devie  | e Varia    | bles             |       |   |
|          | Command Nu      | mber:         | 9 ~             |              | Slot0:           | 4   |               | ~            | Slot4:     | 3                | v     |   |
|          | Update Period   | :             | 2000            | (ms)         | Slot1:           | 2   |               | Ŷ            | Slot5:     | 3                | ~     |   |
|          | Max Update P    | eriod:        | 16000           | (ms)         | Slot2:           | 1   |               | ~            | Slot6:     | 7                | v     |   |
|          | Burst Mode Co   | ontrol:       | On (wireless) ~ |              | Slot3:           | 0   |               | ~            | Slot7:     | 6                | v     |   |
|          |                 |               |                 |              |                  |     |               |              | [          | Refresh          | Apply |   |
|          | Burst Trigg     | ger Configura | ntion Choose Bu | rst Message: | 0                |     | v             |              |            |                  |       |   |
|          |                 | New           | Config          |              |                  |     |               |              | Device Se  | tup              |       |   |
|          | Burst Trigger:  | Cont          | inuous ~        |              |                  |     | Burst Trigg   | jer:         | Continuou  | s                |       |   |
|          | Classification: |               |                 |              |                  |     | Classificati  | on:          | Device Var | iable Not Classi | fied  |   |
|          | Unit:           |               |                 |              |                  |     | Uni           | t: I         | Not Define | ed               |       |   |
|          | Trigger Level:  |               |                 |              |                  |     | Trigger Lev   | vel:         | 2.1411928  | +09              |       |   |
|          |                 |               |                 |              |                  |     |               |              |            | Refresh          | Apply |   |

#### Figure 17 Burst configuration

### 8.11. SW02 Status

This page shows the different status registers of the Device, including the Field Device Status Additional Status.

- Field Device Status: One status byte transmitted with every HART response.
- Additional Status: In the T910, this is 14 Bytes of status bits. This status is read using Command 48.

The Field Device Status is shown at the top of the page. Further down on the page, on the left side, notice the Additional Status area. Click *Read* to fetch these status bytes from the device.

**T910** 

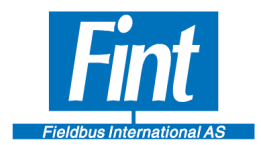

| FintHARTMaster        |                          | 0           | A Computer A     | A Desire Links   | -                      | manual s   | A Descent of the         |                |                         |                   |
|-----------------------|--------------------------|-------------|------------------|------------------|------------------------|------------|--------------------------|----------------|-------------------------|-------------------|
| lp                    |                          |             |                  |                  |                        |            |                          |                |                         |                   |
| Front Page            | Status                   | Dynamic/Dev | ice Variables    | Burst Configura  | ition Wir              | elessSetup | Device Config            |                | evice Info              | T810              |
| Field Device S        | Status                   |             |                  |                  |                        |            |                          |                |                         |                   |
| $\bigcirc$            |                          | $\bigcirc$  |                  |                  | $\bigcirc$             | (          |                          | <              | $\supset$               |                   |
| Device<br>Malfunction | Configuration<br>Changed | Cold Star   | t More:<br>Avail | Status<br>able ( | Output<br>Current Fixe | Ana<br>d S | alog Output<br>Saturated | Prima<br>Out O | ry Variable<br>f Limits | Out Of Limits     |
|                       | Reset                    |             |                  |                  |                        |            |                          |                |                         |                   |
| Additional St         | atus (hex)               |             |                  | A                | dditional              | Status M   | l <b>ask</b> (hex)       |                |                         |                   |
| 0                     | Status0                  | 0           | Device Operation | n Mode           | 0                      | Status0    |                          | 0              | Device                  | Operation Mode    |
| 0                     | Status1                  | 0           | Standardized Sta | atus0            | 0                      | Status1    |                          | 7E             | Standa                  | rdized Status0    |
| 0                     | Status2                  | 0           | Standardized Sta | atus1            | 0                      | Status2    |                          |                | Standa                  | rdized Status1    |
| 0                     | Status3                  | 0           | Analog Channel   | Saturated        | 3                      | Status3    |                          |                | Analog                  | Channel Saturated |
| 0                     | Status4                  | 0           | Standardized Sta | atus2            | 0                      | Status4    |                          |                | Standa                  | rdized Status2    |
| 0                     | Status5                  | 0           | Standardized Sta | atus3            | 0                      | Status5    |                          |                | Standa                  | rdized Status3    |
| 0                     | Extended Status          | 0           | Analog Channel   | Fixed            | 5                      | Extende    | ed Status                |                | Analog                  | J Channel Fixed   |
|                       |                          |             |                  |                  |                        |            |                          |                |                         |                   |
|                       |                          |             |                  |                  |                        |            |                          |                |                         |                   |
|                       |                          |             |                  |                  |                        |            |                          |                |                         |                   |
|                       |                          |             |                  |                  |                        |            |                          |                |                         |                   |
|                       |                          |             |                  |                  |                        |            |                          |                |                         |                   |
|                       |                          |             |                  | Read             |                        |            |                          |                | Read                    | Write             |
|                       |                          |             |                  |                  |                        |            |                          |                | G                       |                   |

#### Figure 18 : Status

On the right side is the Additional Status Mask. This mask governs which individual bits of the Additional Status will cause the device to react by setting the More Status Available bit in the Field Device Status. The Field Device Status is transmitted with every single HART response, wired or Wireless, so this will cause the Network Host to discover a potential situation without having to specifically read the Additional Status from the Device.

The device is pre-configured with a test mask (see Figure 19, Status).

Many of these status flags have pre-determined meanings, defined in the HART specification from HCF. The *Standardized Status 3 byte*, for example, implements the following two flags concerning wireless operation:

• **0x01** *Capacity Denied* – This means that the bandwidth requested from the device was rejected by the Network Manager, and the device is unable to publish commands at the configured rate. See Section 3.7 in SW02 Burst Configuration.

Page 32

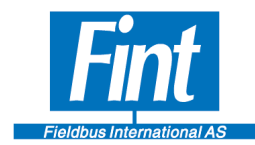

- **0x04** *Bandwidth Allocation Pending* Network bandwidth is being requested form the Network Manager.

The Bytes *Status0* through 5 are Device-Specific and not described in the HCF specification. In the T910, these bytes are defined as follows:

- *Status0* and *Status1* 16 status bits that may be mapped directly from the Modbus instrument. (The functionality of mapping a Modbus Register to these bytes is not working in the current version of SW02, but may be done using regular HART commands. Contact FINT for more information).
- *Status2* Modbus Error Reporting
  - **0x01** A Modbus Instrument Configuration Error has been detected. Either the Modbus Instrument does not respond, responds with an error message or the CRC cannot be verified.
- *Status3* FINT debugging information. If any of these bits are set, please report to FINT.
- *Status4* This byte is related to burst and bandwidth requests. If the *Capacity Denied* flag is set, this status gives more information on which burst message is being denied bandwidth.
  - 0x01 Burst Message 0
  - **0x02** Burst Message 1
  - **0x04** Burst Message 2
- *Status5* This byte does the same as *Status4*, except with *Bandwidth Allocation*.

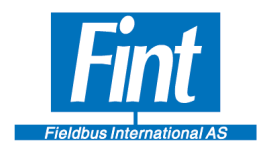

### 9. CONFIGURE FROM A DD HOST

When the T910 is received from factory, it will be in Simulation Mode with one variable reporting. The Modbus set-up parameters will be Read-Only and all the eight Device Variables supported will be inactive.

| Srowser - [Explorer]                                                          |                    |                 |                 |                  | ×      |
|-------------------------------------------------------------------------------|--------------------|-----------------|-----------------|------------------|--------|
| E Device Options View Enhanced Trending DD License Window Help                |                    |                 |                 |                  | _ 8 ×  |
| 2 7 7 2 2 1 1                                                                 |                    |                 |                 |                  |        |
| B 4 Online                                                                    | Item               | Value           | Units           |                  |        |
| E Device setup                                                                | Transducer control | Simulation Mode |                 |                  |        |
| Sensor Readings                                                               | Access Level       | Normal          |                 |                  |        |
| 🖃 🦲 Modbus variable Configuration                                             |                    |                 |                 |                  |        |
| - 😋 Access level                                                              |                    |                 |                 |                  |        |
| Modbus Configuration                                                          |                    |                 |                 |                  |        |
| 🗀 Device variable 0                                                           |                    |                 |                 |                  |        |
| 🗀 Device variable 1                                                           |                    |                 |                 |                  |        |
| 🗀 Device variable 2                                                           |                    |                 |                 |                  |        |
| C Device variable 3                                                           |                    |                 |                 |                  |        |
| Device variable 4                                                             |                    |                 |                 |                  |        |
| 🗀 Device variable 5                                                           |                    |                 |                 |                  |        |
| 🛄 Device variable 6                                                           |                    |                 |                 |                  |        |
| Device variable 7                                                             |                    |                 |                 |                  |        |
| Device status                                                                 |                    |                 |                 |                  |        |
| Basic setup                                                                   |                    |                 |                 |                  |        |
| Detailed setup                                                                |                    |                 |                 |                  |        |
| Diag/Service                                                                  |                    |                 |                 |                  |        |
| Keview                                                                        |                    |                 |                 |                  |        |
|                                                                               |                    |                 |                 |                  |        |
|                                                                               |                    |                 |                 |                  |        |
|                                                                               |                    |                 |                 |                  |        |
|                                                                               |                    |                 |                 |                  |        |
|                                                                               |                    |                 |                 |                  |        |
|                                                                               |                    |                 |                 |                  |        |
|                                                                               |                    |                 |                 |                  |        |
|                                                                               |                    |                 |                 |                  |        |
|                                                                               |                    |                 |                 |                  |        |
|                                                                               |                    |                 |                 |                  |        |
|                                                                               |                    |                 |                 |                  |        |
|                                                                               |                    |                 |                 |                  |        |
|                                                                               |                    |                 |                 |                  |        |
|                                                                               |                    |                 |                 |                  |        |
|                                                                               |                    |                 |                 |                  |        |
|                                                                               |                    |                 |                 |                  |        |
|                                                                               |                    |                 |                 |                  |        |
|                                                                               |                    |                 |                 |                  |        |
|                                                                               |                    |                 |                 |                  |        |
|                                                                               |                    |                 |                 |                  |        |
|                                                                               | 1                  |                 |                 |                  |        |
| Tag: T910 - LongTag/Msg: FINT T910 - Device: T810 - DD: \0000a0\a074\0101.fm8 |                    |                 | O HART Activity | O Trend Activity | NUM // |

#### Figure 19 Transducer Control and Access level

Start by selecting AccessLevel "Modbus config"; the Modbus Configuration menu get writable and suitable parameters for the Modbus communication can be defined.

| E Device Options View Enhanced Trending DD License Window Help                |                     |             | - 0 ×                              |
|-------------------------------------------------------------------------------|---------------------|-------------|------------------------------------|
| 3 9 9 9 9 P                                                                   |                     |             |                                    |
| a a a a a a a a a a a a a a a a a a a                                         | ( -                 |             |                                    |
| E a Online                                                                    | Item                | Value Units |                                    |
| Device setup                                                                  | Saud rate           | 115200      |                                    |
| - Sensor Keadings                                                             | the file hit        | Nune        |                                    |
| Modbus variable Configuration                                                 | CRC Order           | Normal      |                                    |
| - Access level                                                                | Modbur Addance      | normal 1    |                                    |
| - 😋 Modbus Configuration                                                      | Timeout             | 64 ms       |                                    |
| Device variable 0                                                             | Post Response Delay | 32 ms       |                                    |
| Device variable 1                                                             | Startup Delay       | 4000 ms     |                                    |
| - Carl Device variable 2                                                      | Modbus termination  | off         |                                    |
| - Device variable 3                                                           |                     |             |                                    |
| Device variable 4                                                             |                     |             |                                    |
| - Car Device variable 5                                                       |                     |             |                                    |
| - Device variable 6                                                           |                     |             |                                    |
| Device variable 7                                                             |                     |             |                                    |
| Device status                                                                 |                     |             |                                    |
| 🕒 🛄 Basic setup                                                               |                     |             |                                    |
| 😤 🦲 WirelessH4RT Network Setting                                              |                     |             |                                    |
| 🛞 🦳 Device information                                                        |                     |             |                                    |
| 🗇 🛄 Detailed setup                                                            |                     |             |                                    |
| - HART output                                                                 |                     |             |                                    |
| B Ca Burst Configuration                                                      |                     |             |                                    |
| Burst Message 1                                                               |                     |             |                                    |
| - Durst Message 2                                                             |                     |             |                                    |
| - Ca Burst Message 3                                                          |                     |             |                                    |
| Modbus Configuration                                                          |                     |             |                                    |
| Dian/Service                                                                  |                     |             |                                    |
| Co Review                                                                     |                     |             |                                    |
|                                                                               |                     |             |                                    |
|                                                                               |                     |             |                                    |
|                                                                               |                     |             |                                    |
|                                                                               |                     |             |                                    |
|                                                                               |                     |             |                                    |
|                                                                               |                     |             |                                    |
|                                                                               |                     |             |                                    |
|                                                                               |                     |             |                                    |
|                                                                               |                     |             |                                    |
|                                                                               |                     |             |                                    |
|                                                                               |                     |             |                                    |
|                                                                               |                     |             |                                    |
|                                                                               |                     |             |                                    |
|                                                                               |                     |             |                                    |
|                                                                               |                     |             |                                    |
|                                                                               |                     |             |                                    |
|                                                                               |                     |             |                                    |
|                                                                               |                     |             |                                    |
|                                                                               |                     |             |                                    |
|                                                                               |                     |             |                                    |
|                                                                               |                     |             |                                    |
|                                                                               |                     |             |                                    |
|                                                                               |                     |             |                                    |
|                                                                               |                     |             |                                    |
|                                                                               |                     |             |                                    |
|                                                                               |                     |             |                                    |
|                                                                               |                     |             |                                    |
| Tag: T910 - LongTag/Msg: FINT T910 - Device: T810 - DD: \0000a0\a074\0101.fm8 |                     |             | HART Activity     O Trend Activity |

#### Figure 20 Modbus configuration

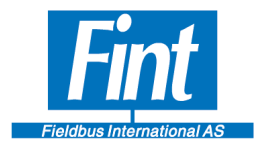

Start to configure the Device Variables that you want to support. Start with Device Variable 0 and work your way upwards.

The first thing to do is to "Activate" the Device Variable.

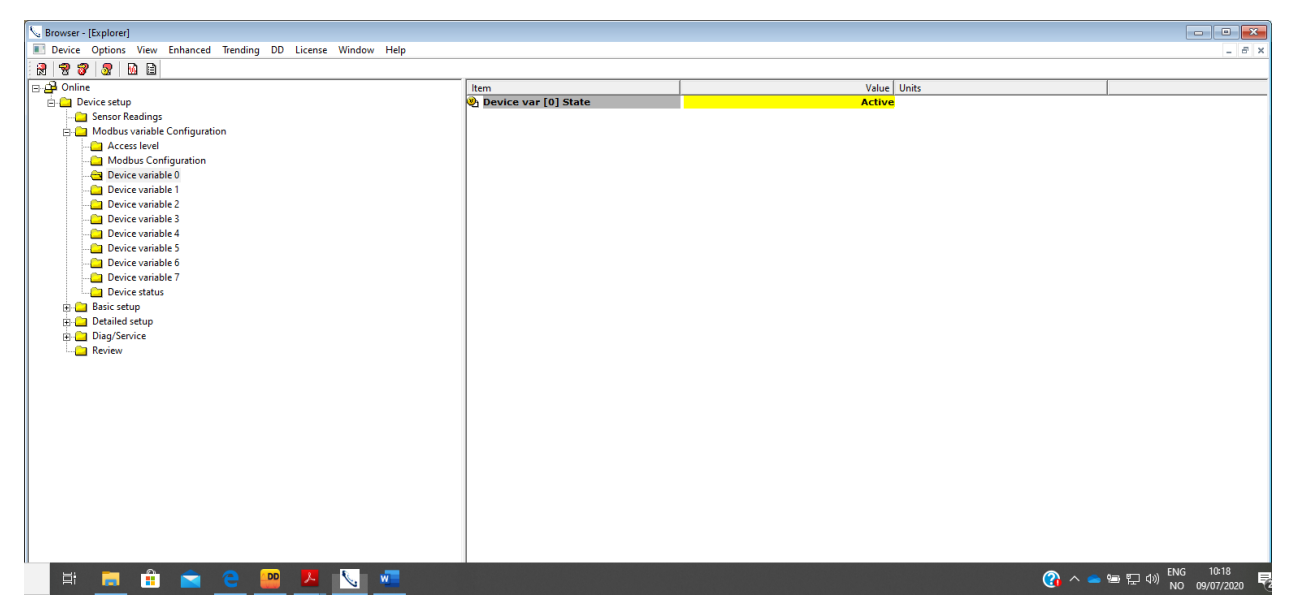

Figure 21 Device Variable activation

Then the variable parameters become visible and editable. See Chapter 6, Modbus Variables, for details on the parameters. Note that the parameters "Variable Type", "Unit Class" and "Unit" all have to be consistent and written to the device simultaneously.

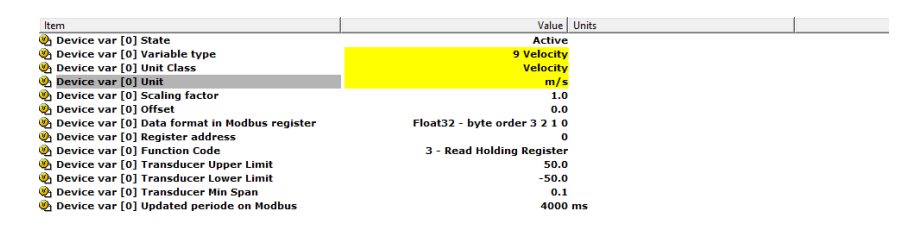

#### Figure 22 Device Variable configuration

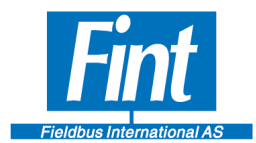

With Access Level "Modbus Config", switch Transducer Control to "Modbus Active" and run Device reset.

| Se Browser - [Explorer]                                                       |                   |               |                 |                  |       |
|-------------------------------------------------------------------------------|-------------------|---------------|-----------------|------------------|-------|
| I Device Options View Enhanced Trending DD License Window Help                |                   |               |                 |                  | - 8 × |
| R 7 7 7 B                                                                     |                   |               |                 |                  |       |
| 🖻 🚰 Online                                                                    | Item              | Value         | Units           |                  |       |
| 🗄 🛄 Device setup                                                              | Nansducer control | Modbus Active |                 |                  |       |
| 🗀 Sensor Readings                                                             | Device reset      |               |                 |                  |       |
| 🚊 🦲 Modbus variable Configuration                                             | Notess Level      | Modbus config |                 |                  |       |
| Access level                                                                  |                   |               |                 |                  |       |
| Modbus Configuration                                                          |                   |               |                 |                  |       |
| Device variable 0                                                             |                   |               |                 |                  |       |
| Device variable 1                                                             |                   |               |                 |                  |       |
| Device variable 2                                                             |                   |               |                 |                  |       |
| Device variable 3                                                             |                   |               |                 |                  |       |
| Device variable 4                                                             |                   |               |                 |                  |       |
| Device variable 5                                                             |                   |               |                 |                  |       |
| Device variable 6                                                             |                   |               |                 |                  |       |
| Device variable 7                                                             |                   |               |                 |                  |       |
| Device status                                                                 |                   |               |                 |                  |       |
| Basic setup                                                                   |                   |               |                 |                  |       |
| Detailed setup                                                                |                   |               |                 |                  |       |
| H J Diag/service                                                              |                   |               |                 |                  |       |
| tonia Review                                                                  |                   |               |                 |                  |       |
|                                                                               |                   |               |                 |                  |       |
|                                                                               |                   |               |                 |                  |       |
|                                                                               |                   |               |                 |                  |       |
|                                                                               |                   |               |                 |                  |       |
|                                                                               |                   |               |                 |                  |       |
|                                                                               |                   |               |                 |                  |       |
|                                                                               |                   |               |                 |                  |       |
|                                                                               |                   |               |                 |                  |       |
|                                                                               |                   |               |                 |                  |       |
|                                                                               |                   |               |                 |                  |       |
|                                                                               |                   |               |                 |                  |       |
|                                                                               |                   |               |                 |                  |       |
|                                                                               |                   |               |                 |                  |       |
|                                                                               |                   |               |                 |                  |       |
|                                                                               |                   |               |                 |                  |       |
|                                                                               |                   |               |                 |                  |       |
|                                                                               |                   |               |                 |                  |       |
|                                                                               |                   |               |                 |                  |       |
|                                                                               |                   |               |                 |                  |       |
|                                                                               |                   |               |                 |                  |       |
| Tag: T910 - LongTag/Msg: FINT T910 - Device: T810 - DD: \0000a0\a074\0101.fm8 | ,                 |               | O HART Activity | O Trend Activity |       |

#### Figure 23 Modbus activation

Now you select the mapping from Device Variables to Dynamic Variables. For each Dynamic Variable the Device Variable source is selected. Note that you get all Device Variables supported by the T910

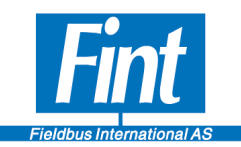

| S Browser - [Explorer]                                                                                                    |      |                                                                                                    |                                 |       |
|----------------------------------------------------------------------------------------------------|------|----------------------------------------------------------------------------------------------------|---------------------------------|-------|
| E Device Options View Enhanced Trending DD License Window Help                                                                                                    |      |                                                                                                    |                                 | _ 6 × |
| 🚼 🐨 🐨 💁 📴 🗎                                                                                                    |      |                                                                                                    |                                 |       |
| Tage: Type:       - Constraints         Image: Type:       - Constraints         Image: Type: Typ | Item | Value<br>Device variable<br>Device variable<br>Device variable<br>Sevice variable<br>Sevice v | O HARTActivity O Trend Activity |       |
| nag. 1910 - Congrego agenta 1910 - Denece 1910 - DEn (000000/a0/40101.1116                                                                                                    |      |                                                                                                    | C Henrie Activity               |       |

#### Figure 24 Dynamic Variable configuration

The Unit code for the Device Variable can be changed from what it was stored in in the Modbus instrument.

| Browser - [Explorer]                                                                                                    |                                                                                                    |                                                               |                         |
|----------------------------------------------------------------------------------------------------|----------------------------------------------------------------------------------------------------|---------------------------------------------------------------|-------------------------|
| Device Options View Enhanced Trending DD License Window Help                                                                                                    |                                                                                                    |                                                               | _ 8 ×                   |
|                                                                                                    |                                                                                                    |                                                               |                         |
| Conine     Conine     Conine | Item         Device variable 0         Device variable 1         Device variable 2         Device variable 1         Device variable 2         Device variable 3 | Value Units<br>0 m/s<br>0 L<br>0 kWh<br>m/s<br>L<br>kW<br>kWh |                         |
| Tag: T910 - LongTag/Msg: FINT T910 - Device: T810 - DD: \0000a0\a074\0101.fm8                                                                                                    |                                                                                                    | HART Activity                                                 | O Trend Activity NUM // |

Figure 25 Variable unit selection

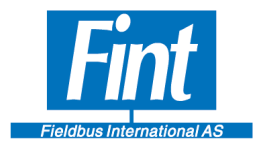

The Burst Message configuration can not be configured. There are three Burst configurations that are supported. The HART Command for bursting shall be selected. Command 9 can contain all eight variables if needed.

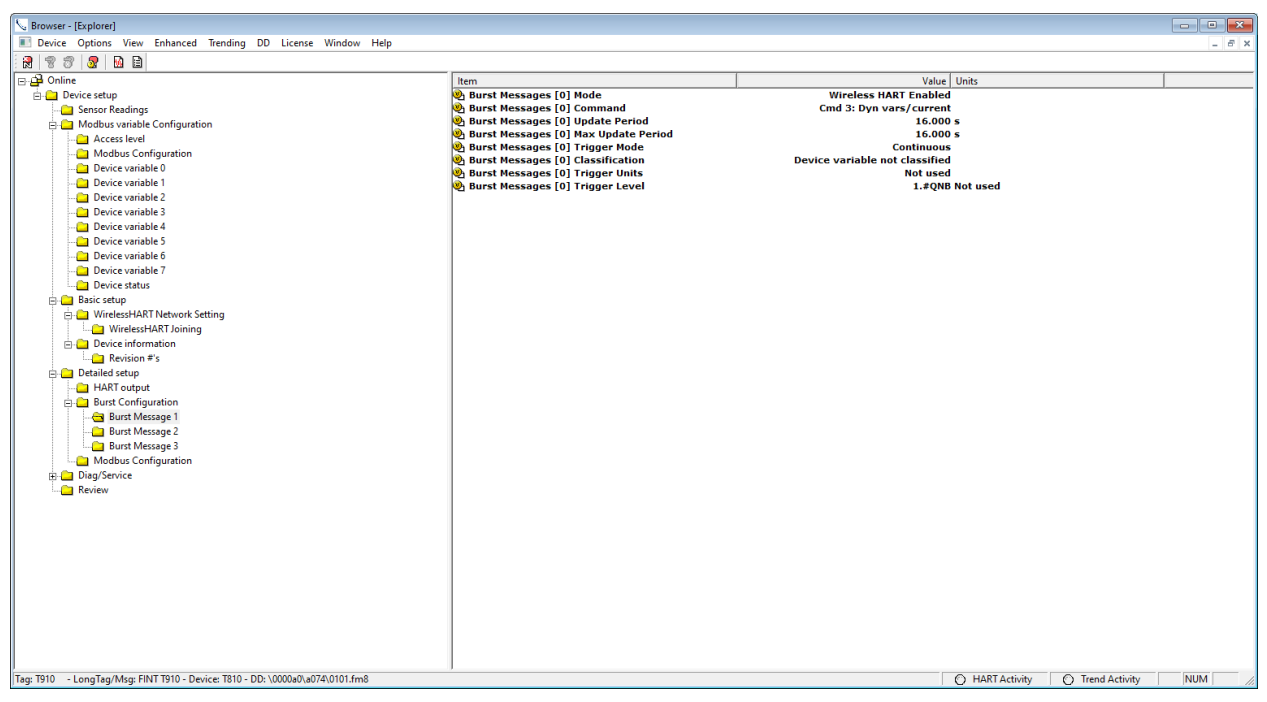

#### Figure 26 Burst configuration

| S Browser - [Explored                                                         |                          |                   |               |                  |        |
|-------------------------------------------------------------------------------|--------------------------|-------------------|---------------|------------------|--------|
| Device Options View Enhanced Trending DD License Window Help                  |                          |                   |               |                  | - 6 X  |
|                                                                               |                          |                   |               |                  |        |
|                                                                               |                          |                   | 11.5          |                  |        |
|                                                                               | Item                     | Value             | Units         |                  |        |
| Device setup                                                                  | Burst Messages [0] [0]   | Device variable 0 |               |                  |        |
| Sensor Readings                                                               | Burst Messages [0] [2]   | Device variable 2 |               |                  |        |
| Modbus variable Configuration                                                 | Burst Messages [0] [2]   | Device variable 3 |               |                  |        |
| Access level                                                                  | Burst Messages [0] [4]   | 250               |               |                  |        |
| Modbus Configuration                                                          | Burst Messages [0] [5]   | 250               |               |                  |        |
| Device variable 0                                                             | Burst Messages [0] [6]   | 250               |               |                  |        |
| Device vanable 1                                                              | 🕙 Burst Messages [0] [7] | 250               |               |                  |        |
| Device variable 2                                                             |                          |                   |               |                  |        |
| Device variable 3                                                             |                          |                   |               |                  |        |
| Device variable 4                                                             |                          |                   |               |                  |        |
| Device variable 5                                                             |                          |                   |               |                  |        |
| Device variable 6                                                             |                          |                   |               |                  |        |
| Device variable /                                                             |                          |                   |               |                  |        |
| Device status                                                                 |                          |                   |               |                  |        |
| Basic setup                                                                   |                          |                   |               |                  |        |
| WirelessHART Network Setting                                                  |                          |                   |               |                  |        |
| WirelessHART Joining                                                          |                          |                   |               |                  |        |
| E Device information                                                          |                          |                   |               |                  |        |
| Revision #'s                                                                  |                          |                   |               |                  |        |
| 🖻 🤐 Detailed setup                                                            |                          |                   |               |                  |        |
| HART output                                                                   |                          |                   |               |                  |        |
| Burst Configuration                                                           |                          |                   |               |                  |        |
| 😑 🦲 Burst Message 1                                                           |                          |                   |               |                  |        |
| Burst Variables                                                               |                          |                   |               |                  |        |
| Burst Message 2                                                               |                          |                   |               |                  |        |
| Burst Message 3                                                               |                          |                   |               |                  |        |
| Modbus Configuration                                                          |                          |                   |               |                  |        |
| 🕀 🧰 Diag/Service                                                              |                          |                   |               |                  |        |
| Review                                                                        |                          |                   |               |                  |        |
|                                                                               |                          |                   |               |                  |        |
|                                                                               |                          |                   |               |                  |        |
|                                                                               |                          |                   |               |                  |        |
|                                                                               |                          |                   |               |                  |        |
|                                                                               |                          |                   |               |                  |        |
|                                                                               |                          |                   |               |                  |        |
|                                                                               |                          |                   |               |                  |        |
|                                                                               | 1                        |                   |               |                  |        |
|                                                                               | 1                        |                   |               |                  |        |
|                                                                               |                          |                   |               |                  |        |
| J                                                                             | ]                        |                   |               |                  |        |
| Tag: T910 - LongTag/Msg: FINT T910 - Device: T810 - DD: \0000a0\a074\0101.fm8 |                          |                   | HART Activity | O Trend Activity | NUM // |

Figure 27 Command 9 configuration

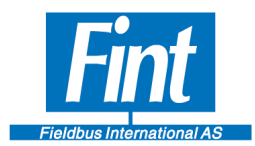

Then it is time for joining the wireless network. The Network Id and Join Key are required for this process. Run the Methode "Join Network" and you will be taken through the process. Joining can take time and in some cases it takes very long time. Be patient!

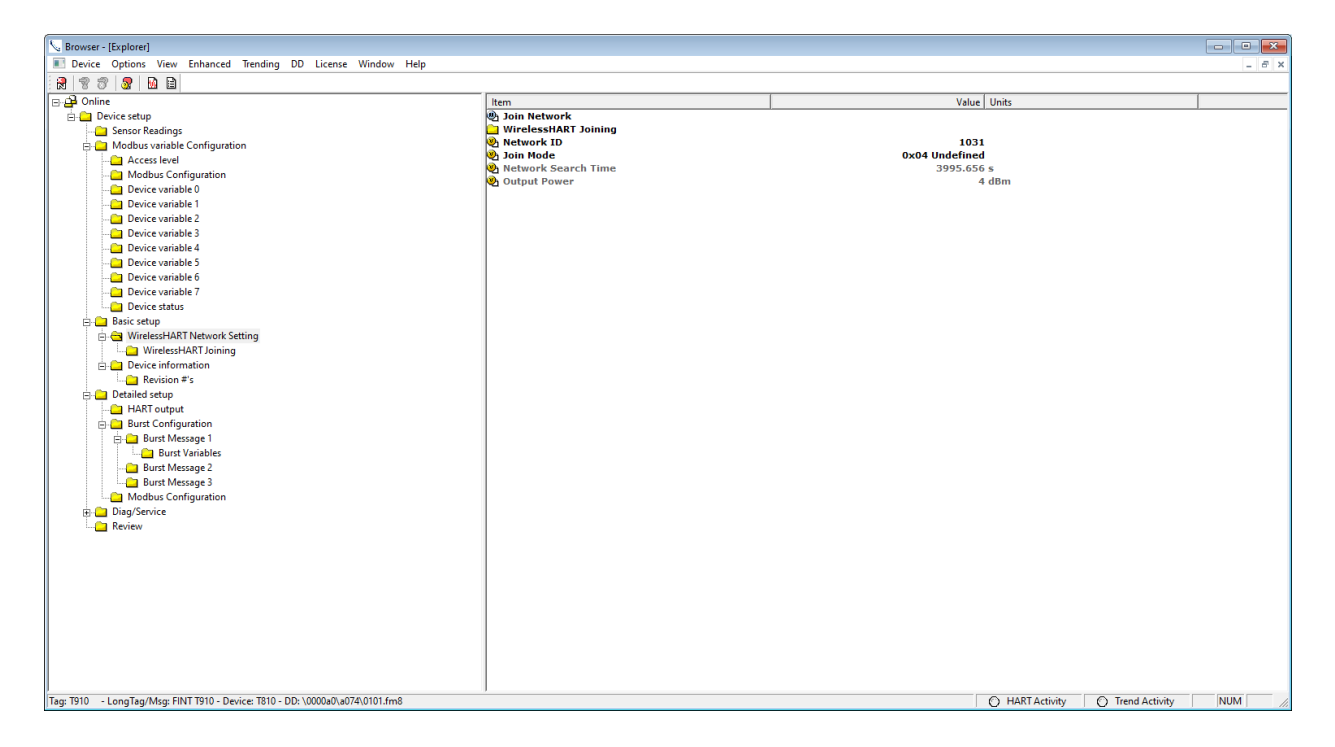

Figure 28 Join Network

If you want to connect to a different network, a new Network Id needs to be entered . Set Join Mode to Not attempt to join and Reset device. Then enter the new Id and enter the Join Keys. The select Join Now.

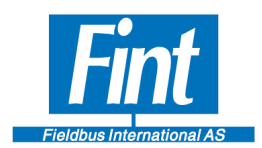

## **10. TECHNICAL SPECIFICATIONS**

| Mechanical:  |                           |
|--------------|---------------------------|
| Size         | 114,5 * 99 mm             |
| Mounting     | DIN rail                  |
| Module width | 23,2 mm                   |
| Weight       | 136 gram                  |
| Housing      | Plastic, IP-20 protection |

#### **Electrical:**

| Supply | voltage       | 24 VDC |
|--------|---------------|--------|
| 11.2   | $\mathcal{O}$ |        |

#### **Environmental:**

| Operating temperature range | -40 °C to + 85 °C |
|-----------------------------|-------------------|
| Shock                       | IEC 600068-2-27   |
| Vibration resistance        | IEC 600068-2-6    |

#### **Protocols and Ports:**

| Number of Modbus ports | 1                  |
|------------------------|--------------------|
| HART protocol          | Slave              |
| Modbus protocol        | Modbus RTU, Master |
| Modbus serial standard | RS-485             |

Rev. 3.0

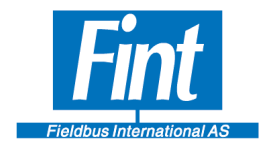

#### **1** APPENDICES

# Appendix A List of T910 Variable Classification supported by T910

| Classification      | Default Engineering Unit/Internal base unit |
|---------------------|---------------------------------------------|
| Pressure            | Bar                                         |
| Temperature         | Degrees Celsius                             |
| Volumetric Flow     | Litres per second                           |
| Velocity            | Meters per second                           |
| Volume              | Litres                                      |
| Length              | Meters                                      |
| Mass                | kilograms                                   |
| Mass Flow           | kilograms per second                        |
| Mass per Volume     | kilograms per Litre                         |
| Electromotive Force | Volt                                        |
| Analytical          | Percent                                     |
| Frequency           | Hertz                                       |
| Power               | kiloWatt                                    |
| Time                | S                                           |
| Current             | mA                                          |
| Energy              | kiloWattHours                               |

Table 2: T910 List of Device Variable Classifications

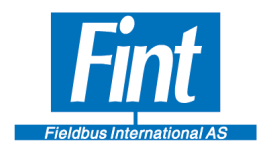

## **Appendix B Modbus Update Timing**

The following tables contain safe, conservative estimates of the recommended maximum number of variables under a few select circumstances (different values of baud rate and worst-case timeout). They do not include every possible combination of baud rates and timeouts, but should give a sense of the limits of the configuration. These settings are safe.

The worst-case timeout value is the value that is the largest between the Response Timeout and the Post Response Delay (see Section 3.10 T910, Modbus Config)

| Baudrate | Max packet time<br>based on baudrate | Worst-case timeout<br>(Below: Maximum number of variables) |         |         |         |          |
|----------|--------------------------------------|------------------------------------------------------------|---------|---------|---------|----------|
|          |                                      | < 4 ms                                                     | < 16 ms | < 32 ms | < 64 ms | < 128 ms |
| 1200     | ~200 ms                              | 0                                                          | 0       | 0       | 0       | 0        |
| 2400     | ~100 ms                              | 1                                                          | 1       | 0       | 0       | 0        |
| 4800     | ~50 ms                               | 2                                                          | 1       | 1       | 1       | 0        |
| 9600     | ~25 ms                               | 4                                                          | 3       | 2       | 1       | 0        |
| 14400    | ~16 ms                               | 6                                                          | 3       | 2       | 1       | 0        |
| 19200    | ~12 ms                               | 7                                                          | 4       | 2       | 1       | 0        |
| 28800    | ~8 ms                                | 9                                                          | 5       | 3       | 1       | 0        |
| 38400    | ~6 ms                                | 9                                                          | 5       | 3       | 1       | 0        |
| 57600    | ~4 ms                                | 9                                                          | 6       | 3       | 1       | 0        |
| 115200   | ~2 ms                                | 9                                                          | 6       | 3       | 1       | 0        |
| 125000   | ~2 ms                                | 9                                                          | 6       | 3       | 1       | 0        |
| 250000   | ~1 ms                                | 9                                                          | 7       | 3       | 1       | 0        |

| Tahlo 3. Max number o                 | of Modhus Variable | os 1000 ms Undata | Poriod (125 ms constraint) |
|---------------------------------------|--------------------|-------------------|----------------------------|
| <b>I</b> ubie <b>J.</b> MIUN number 0 | j mouvus vuriuvie  | s, 1000 ms Opuuie | 1 chou (125 ms constraint) |

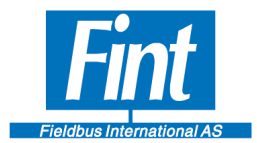

| Baudrate | Max packet time<br>based on baudrate | <b>Worst-case timeout</b><br>(Below: Maximum number of variables) |         |         |         |          |
|----------|--------------------------------------|-------------------------------------------------------------------|---------|---------|---------|----------|
|          |                                      | < 4 ms                                                            | < 16 ms | < 32 ms | < 64 ms | < 128 ms |
| 1200     | ~200 ms                              | 1                                                                 | 1       | 1       | 0       | 0        |
| 2400     | ~100 ms                              | 2                                                                 | 2       | 1       | 1       | 1        |
| 4800     | ~50 ms                               | 4                                                                 | 3       | 3       | 2       | 1        |
| 9600     | ~25 ms                               | 8                                                                 | 6       | 4       | 2       | 1        |
| 14400    | ~16 ms                               | 9                                                                 | 7       | 5       | 3       | 1        |
| 19200    | ~12 ms                               | 9                                                                 | 7       | 5       | 3       | 1        |
| 28800    | ~8 ms                                | 9                                                                 | 8       | 6       | 3       | 1        |
| 38400    | ~6 ms                                | 9                                                                 | 9       | 6       | 3       | 1        |
| 57600    | ~4 ms                                | 9                                                                 | 9       | 6       | 3       | 1        |
| 115200   | ~2 ms                                | 9                                                                 | 9       | 7       | 3       | 1        |
| 125000   | ~2 ms                                | 9                                                                 | 9       | 7       | 3       | 1        |
| 250000   | ~1 ms                                | 9                                                                 | 9       | 7       | 3       | 1        |

Table 4: Max number of Modbus Variables, 2000 ms Update Period (250 ms constraint)

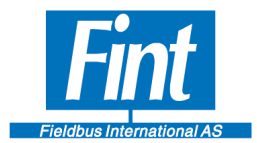

| Baudrate | Max packet time<br>based on baudrate | <b>Worst-case timeout</b><br>(Below: Maximum number of variables) |         |         |         |          |
|----------|--------------------------------------|-------------------------------------------------------------------|---------|---------|---------|----------|
|          |                                      | < 4 ms                                                            | < 16 ms | < 32 ms | < 64 ms | < 128 ms |
| 1200     | ~200 ms                              | 2                                                                 | 2       | 2       | 1       | 1        |
| 2400     | ~100 ms                              | 4                                                                 | 4       | 3       | 3       | 2        |
| 4800     | ~50 ms                               | 9                                                                 | 7       | 6       | 4       | 2        |
| 9600     | ~25 ms                               | 9                                                                 | 9       | 8       | 5       | 3        |
| 14400    | ~16 ms                               | 9                                                                 | 9       | 9       | 6       | 3        |
| 19200    | ~12 ms                               | 9                                                                 | 9       | 9       | 6       | 3        |
| 28800    | ~8 ms                                | 9                                                                 | 9       | 9       | 6       | 3        |
| 38400    | ~6 ms                                | 9                                                                 | 9       | 9       | 7       | 3        |
| 57600    | ~4 ms                                | 9                                                                 | 9       | 9       | 7       | 3        |
| 115200   | ~2 ms                                | 9                                                                 | 9       | 9       | 7       | 3        |
| 125000   | ~2 ms                                | 9                                                                 | 9       | 9       | 7       | 3        |
| 250000   | ~1 ms                                | 9                                                                 | 9       | 9       | 7       | 3        |

Table 5: Max number of Modbus Variables, 4000 ms Update Period (500 ms constraint)

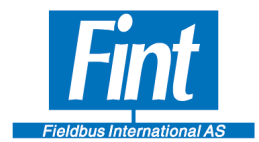

| Baudrate | Max packet time<br>based on baudrate | Worst-case timeout<br>(Below: Maximum number of variables) |         |         |         |          |
|----------|--------------------------------------|------------------------------------------------------------|---------|---------|---------|----------|
|          |                                      | < 4 ms                                                     | < 16 ms | < 32 ms | < 64 ms | < 128 ms |
| 1200     | ~200 ms                              | 4                                                          | 4       | 4       | 3       | 3        |
| 2400     | ~100 ms                              | 9                                                          | 8       | 7       | 6       | 5        |
| 4800     | ~50 ms                               | 9                                                          | 9       | 9       | 8       | 5        |
| 9600     | ~25 ms                               | 9                                                          | 9       | 9       | 9       | 6        |
| 14400    | ~16 ms                               | 9                                                          | 9       | 9       | 9       | 6        |
| 19200    | ~12 ms                               | 9                                                          | 9       | 9       | 9       | 7        |
| 28800    | ~8 ms                                | 9                                                          | 9       | 9       | 9       | 7        |
| 38400    | ~6 ms                                | 9                                                          | 9       | 9       | 9       | 7        |
| 57600    | ~4 ms                                | 9                                                          | 9       | 9       | 9       | 7        |
| 115200   | ~2 ms                                | 9                                                          | 9       | 9       | 9       | 7        |
| 125000   | ~2 ms                                | 9                                                          | 9       | 9       | 9       | 7        |
| 250000   | ~1 ms                                | 9                                                          | 9       | 9       | 9       | 7        |

| Table 6: Max number of | of Modbus | Variables, | 8000 ms | Update   | Period | (1000 ms | constraint) |
|------------------------|-----------|------------|---------|----------|--------|----------|-------------|
|                        | <i>y</i>  |            | 0000    | opilitie |        | (1000    |             |

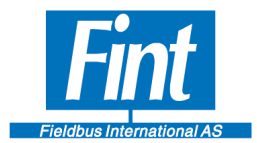

| Baudrate | Max packet time<br>based on baudrate | Worst-case timeout<br>(Below: Maximum number of variables) |         |         |         |          |
|----------|--------------------------------------|------------------------------------------------------------|---------|---------|---------|----------|
|          |                                      | < 4 ms                                                     | < 16 ms | < 32 ms | < 64 ms | < 128 ms |
| 1200     | ~200 ms                              | 9                                                          | 9       | 8       | 7       | 6        |
| 2400     | ~100 ms                              | 9                                                          | 9       | 9       | 9       | 8        |
| 4800     | ~50 ms                               | 9                                                          | 9       | 9       | 9       | 9        |
| 9600     | ~25 ms                               | 9                                                          | 9       | 9       | 9       | 9        |
| 14400    | ~16 ms                               | 9                                                          | 9       | 9       | 9       | 9        |
| 19200    | ~12 ms                               | 9                                                          | 9       | 9       | 9       | 9        |
| 28800    | ~8 ms                                | 9                                                          | 9       | 9       | 9       | 9        |
| 38400    | ~6 ms                                | 9                                                          | 9       | 9       | 9       | 9        |
| 57600    | ~4 ms                                | 9                                                          | 9       | 9       | 9       | 9        |
| 115200   | ~2 ms                                | 9                                                          | 9       | 9       | 9       | 9        |
| 125000   | ~2 ms                                | 9                                                          | 9       | 9       | 9       | 9        |
| 250000   | ~1 ms                                | 9                                                          | 9       | 9       | 9       | 9        |

 Table 7: Max number of Modbus Variables, 16000 ms Update Period (2000 ms constraint)

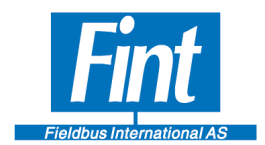

## **2 FAILURE**

| Blinking red<br>LED                    | The T910 is not able to establish connection with the instrument on Modbus – time-out. | Try to swap the two RS485 wires.<br>Naming convention for RS485 can be<br>confusing.                                                                                                    |
|----------------------------------------|----------------------------------------------------------------------------------------|----------------------------------------------------------------------------------------------------|
| Blinking red<br>LED                    | The T910 is not able to establish connection with the instrument on Modbus – time-out. | Try to use reversed CRC byte order. This is configured using SW02 in the Modbus configuration menu.                                                                                                    |
| Blinking red<br>LED                    | The T910 is not able to establish connection with the instrument on Modbus – time-out. | The Modbus Slave may be too fast in<br>responding. T910 expects 3.5 character<br>silence after a request. Any response<br>faster will be rejected. Try to extend<br>slave response time if possible.                                                                               |
| Reading value<br>in SW02 is<br>jumping | The T910 is reading values but not<br>on each request                                  | The Modbus Slave may be slower in<br>responding than the time-out time. The<br>risk of message collision is large. From<br>time to time the message gets through.<br>And a correct reading is obtained.<br>Increase the time-out time on the Modbus<br>configuration menu of SW02. |
|                                        |                                                                                        |                                                                                                    |
|                                        |                                                                                        |                                                                                                    |

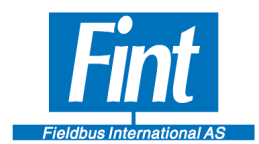

## 3 LIST OF TABLES

# **Index of Tables**

| Table 1: Connector arrangement                                                     | 6  |
|------------------------------------------------------------------------------------|----|
| Table 2: T910 List of Device Variables Classification                              | 33 |
| Table 3: Max number of Modbus Variables, 1000ms Update Period (125ms constraint)   | 34 |
| Table 4: Max number of Modbus Variables, 2000ms Update Period (250ms constraint)   | 35 |
| Table 5: Max number of Modbus Variables, 4000ms Update Period (500ms constraint)   | 36 |
| Table 6: Max number of Modbus Variables, 8000ms Update Period (1000ms constraint)  | 37 |
| Table 7: Max number of Modbus Variables, 16000ms Update Period (2000ms constraint) | 38 |

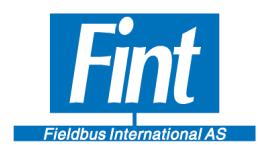

## 4 TABLE OF FIGURES

| Figure 1: <i>The T910</i>                                                               | 5  |
|-----------------------------------------------------------------------------------------|----|
| Figure 2: T910 used in a WirelessHART application                                       | 6  |
| Figure 3: ME MAX Dimensions                                                             | 6  |
| Figure 4: USB connector for programming the T910                                        | 7  |
| Figure 5: Front Label mounted on T910, showing the LED functions and connection for the |    |
| HART configurator                                                                       | 8  |
| Figure 6: Dynamic Variables and Device Variables                                        | 13 |
| Figure 7: Modbus Variables and Device Variables                                         | 14 |
| Figure 8 : SW02 COM Settings                                                            | 18 |
| Figure 9: SW02 Front Page                                                               | 19 |
| Figure 10 Device Variables                                                              | 21 |
| Figure 11 Modbus variable configuration                                                 | 23 |
| Figure 12: SW02 Dynamic/Device Variables                                                | 24 |
| Figure 13 Dynamic variable assignment                                                   | 25 |
| Figure 14 Unit selection                                                                | 26 |
| Figure 15 Reading of Dynamic Variables                                                  | 27 |
| Figure 16: Wireless Setup Joining Network                                               | 29 |
| Figure 17 Burst configuration                                                           | 31 |
| Figure 18 : Status                                                                      | 32 |
| Figure 19 Transducer Control and Access level                                           | 34 |
| Figure 20 Modbus configuration                                                          | 34 |
| Figure 21 Device Variable activation                                                    | 35 |
| Figure 22 Device Variable configuration                                                 | 35 |
| Figure 23 Modbus activation                                                             | 36 |
| Figure 24 Dynamic Variable configuration                                                | 37 |
| Figure 25 Variable unit selection                                                       | 37 |
| Figure 26 Burst configuration                                                           | 38 |
| Figure 27 Command 9 configuration                                                       | 38 |
| Figure 28 Join Network                                                                  | 39 |

Page 49

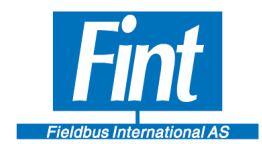

#### DISCLAIMER

This documentation is provided "as is" without warranty of any kind, either expressed or implied. This documentation might include technical inaccuracies or other errors. Corrections and improvements might be incorporated in new versions of the documentation.

Fieldbus International does not assume any liability concerning the use of information contained in this document.

Fieldbus International reserves the right to make corrections, modifications, enhancements, improvements, and other changes to its products or services at any time and to discontinue any product or service.